EC0-1818-C236 C236 ATX Platform Embedded PC Motherboard Version: C00

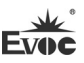

## Legal Information

#### Warnings

Please pay attention to the tips within the manual so as to avoid personal injury or property losses. The tips for personal injury are indicated in warning triangles while the tips only related to property losses have no warning triangles. The warning tips are listed as follows with the hazardous scale from severe to slight.

# 🛕 Danger

If handled carelessly, death or severe human injury will occur.

## \Lambda Warning

If handled carelessly, death or severe human injury might occur.

# \land Caution

Warning triangle indicates that slight human injury might occur if handled carelessly.

#### Note

Unexpected result or status might occur, if not handled according to the tips.

## **Professional Personnel**

The product/system covered by the manual can only be handled by qualified and professional personnel. During operation, please follow the respective instructive manuals, especially the safety warnings. The professional personnel have been trained and possess relevant experiences; therefore, he/she could be aware of the risks of the product/system and avoid possible damages.

## **EVOC Product**

Please pay attention to the following instructions:

# \land Warning

EVOC product can only be used according to the descriptions within the manual, including the contents and the relevant technical documents. If the products or components from other companies are required, please get the recommendation and grant from EVOC first. Proper transportation, storage, assembly, installation, debugging, operation and maintenance are prerequisite to ensure product safety and normal operation; therefore, please ensure permitted environment conditions and pay attention to the tips within the manual.

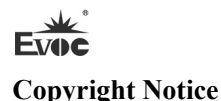

Information offered in this manual is believed to be correct at the time of printing, and is subject to change without prior notice in order to improve reliability, design and function and does not represent a commitment on the part of the manufacturer. In no event will the manufacturer be liable for direct, indirect, special, incidental, or consequential damages arising out of improper installation and/or use, or inability to use the product or documentation.

This user manual is protected by copyright. No part of this manual may be reproduced, stored in any retrieval system, or transmitted, in any form or by any means, mechanical, electronic, photocopied, recorded or otherwise, without the prior written permission from the manufacturer.

#### Trademarks

EVOC is a registered trademark of EVOC Intelligent Technology Co., Ltd. Other product names mentioned herein are used for identification purposes only and may be trademark and/or registered trademarks of their respective companies.

#### Warranty Terms:

The warranty on the product lasts for two years. If the user has additional requirements, the contract signed between the two sides shall prevail.

Please visit our website: <u>http://www.evoc.com</u> for more information, or send an email to the Technical Support Mailbox <u>support@evoc.com</u> (International) or <u>support@evoc.cn</u> (Domestic) for consultation.

Hotline: 4008809666

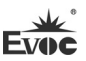

## About this manual

#### Scope of the Manual

The manual is appropriate for EVOC EC0-1818-C236.

#### Convention

The term "the Board" or "the Product" within the manual usually stands for EVOC EC0-1818-C236.

#### Instructions

#### Safety instructions

To avoid property losses or individual injury, please pay attention to the safety instructions within the manual. The warnings within the manual are marked with warning triangle  $\triangle$ , whose existence is dependent upon the scale of the potential hazard.

#### History

Version release of this manual:

| Version | Time    |  |
|---------|---------|--|
| B00     | 2018.8  |  |
| C00     | 2018.11 |  |

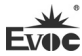

# **Safety Instructions**

#### **ESD Instructions**

The following label can be used to identify the modules that contain electrostatic sensitive devices:

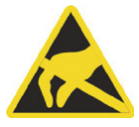

When operating the modules that contain electrostatic sensitive devices, please follow the instructions below:

- When operating the modules that contain electrostatic sensitive devices, make sure to release static electricity on your body (for example, by touching a grounded object).
- All the devices and tools should not contain ESD.
- Before installing or removing modules that contain ESD, make sure to pull out the power plug and remove the battery.
- When assembling modules that contain ESD, always handle them by their edge.
- Please do not touch any connector pin or conductive part on the modules that contain ESD.

#### Contents

| 1. Product Introduction                                          | 1  |
|------------------------------------------------------------------|----|
| 1.1 Overview                                                     | 1  |
| 1.2 Mechanical Dimensions, Weight and Environment                | 1  |
| 1.3 Reference Power Consumption for Power Supply Model Selection | 2  |
| 1.4 Minimum Power Consumption for Power-on Status                | 2  |
| 1.5 Microprocessor                                               | 3  |
| 1.6 Chipset                                                      | 3  |
| 1.7 System Memory                                                | 3  |
| 1.8 Display Function                                             | 4  |
| 1.9 Network Function                                             | 5  |
| 1.10 Audio                                                       | 5  |
| 1.11 Power Feature                                               | 5  |
| 1.12 Expansion Bus                                               | 5  |
| 1.13 Watchdog Function                                           | 5  |
| 1.14 Operating System                                            | 6  |
| 1.15 I/O Ports                                                   | 6  |
| 2. Installation Instructions                                     | 8  |
| 2.1 Product Dimensions Drawing                                   | 8  |
| 2.2 Port Location                                                | 9  |
| 2.3 Data to Identify the Board                                   | 9  |
| 2.4 Jumper Setting                                               | 10 |
| 2.5 KB/MS Port                                                   | 12 |
| 2.6 COM Port                                                     | 12 |
| 2.7 GPIO Port                                                    | 14 |
| 2.8 Display Port                                                 | 14 |
| 2.9 ATX Power Switch and LED Port                                | 16 |

| 2.10 TPM Port                               | 17 |
|---------------------------------------------|----|
| 2.11 Network Port                           | 17 |
| 2.12 Motherboard Power Connector            |    |
| 2.13 SMBUS Port                             | 20 |
| 2.14 Audio Port                             | 20 |
| 2.15 Speaker Output Port                    | 20 |
| 2.16 PWRBTN# Port                           | 21 |
| 2.17 USB Port                               | 21 |
| 2.18 SATA Interface                         | 23 |
| 2.19 CPU Fan Connector/System Fan Connector | 23 |
| 2.20 PCIe x16 Slot                          |    |
| 2.21 PCIe x8 Slot                           |    |
| 2.22 PCI Slot                               |    |
| 2.23 CPU Installation                       |    |
| 2.24 CPU Fan Installation                   |    |
| 2.25 SATA HDD Hot Swap                      | 27 |
| 3. BIOS Setup                               |    |
| 3.1 UEFI Overview                           |    |
| 3.2 UEFI Parameter Setup                    |    |
| 3.3 Basic Function Setting for UEFI         |    |
| 4. Installing the Drivers                   |    |
| 5. Appendix                                 | 60 |
| 5.1 BPI Overview                            | 60 |
| 5.2 FMI Overview                            | 62 |
| 5.3 Troubleshooting and Solutions           | 63 |

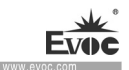

### **1. Product Introduction**

#### 1.1 Overview

The motherboard adopts Intel<sup>®</sup> C236 chipset, and supports Intel<sup>®</sup> LGA 1151 pin Xeon E3-1200 V5/V6 processors, 6<sup>th</sup>-generation and 7<sup>th</sup>-generation Core<sup>™</sup> I7\I5\I3, Pentium, Celeron processors. The motherboard provides four DDR4 ECC/Non-ECC UDIMM memory slots, supporting up to 64GB memory capacity. It contains onboard two 10/100/1000Mbps network ports with lightning-proof function. It supports MIC-IN, LINE-IN, LINE-OUT function; and supports any triple-display combination of VGA, HDMI, DVI-D,DP, and maximum resolution of 4096×2160. The product supports four standard SATA interfaces, eight USB 2.0 ports, six USB3.0 ports and six RS-232 COM ports, including two COM ports which support RS-422/485 function. It also supports multiple IO ports, including one PS/2 keyboard/mouse port, one 8-bit digital I/O port. Meanwhile, it provides two PCI, two PCIe 3.0 x16 standard slots and three PCIe 3.0 x8 slots. It also provides one SMBUS port for LCM module, and one TPM pin header port.

The product can be widely used in petrochemical industry, automation control, automatic testing, safety monitoring, intelligent traffic, environment protection, communication, etc.

#### 1.2 Mechanical Dimensions, Weight and Environment

- Dimensions: 305mm (L) x 244mm (W) x 37.1mm (H)
- ▶ Net weight: 0.67kg
- Operating environment:

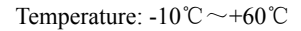

Humidity: 5%~95% (non-condensing)

Storage environment:

Temperature:-20  $^{\circ}$ C  $\sim$ +80  $^{\circ}$ C

Humidity: 5%~95% (non-condensing)

## 1.3 Reference Power Consumption for Power Supply Model Selection

The reference power consumption is based on the values under the following environment. In power supply model selection, the power consumption for expansion card and other peripheral devices is to be added according to specifications.

CPU: E3-1275V5

Memory: DDR4 16G×4

HDD: ST2000NM0055

Operating system: Windows7

Operating software: AIDA64

- ► +5V@ 2.8A; +5%/-3%
- ► +3.3V@ 1.1A; +5%/-3%
- ➤ +12V@ 5.8A; +5%/-3%

## 1.4 Minimum Power Consumption for Power-on Status

The reference power consumption is based on the following configurations. Under the same configuration, the minimum current of the selected power supply should not be larger than this value.

CPU: E3-1275V5

· 2 · EC0-1818-C236

#### Memory: DDR4 16×4

- ➤ +5V@ 1.6A; +5%/-3%
- ➤ +3.3V@ 0.8A; +5%/-3%
- ► +12V@ 0.9A; +5%/-3%

#### **1.5 Microprocessor**

It supports Intel<sup>®</sup> LGA 1151 pin Xeon E3-1200 V5/V6 processors, 6<sup>th</sup>-generation and 7<sup>th</sup>-generation I3/I5/I7 Core<sup>™</sup> Processor, Intel<sup>®</sup> Pentium<sup>®</sup> Processor , Intel<sup>®</sup> Celeron<sup>®</sup> Processor and other processors.

For example Intel® Xeon® Processor E3-1225 v5, Intel® Xeon® Processor E3-1225 v6, Intel® Core<sup>™</sup> i7-6700, Intel® Core<sup>™</sup> i7-7500, Intel® Core<sup>™</sup> i5-6500, Intel® Core<sup>™</sup> i3-6300, Intel® Pentium® G4400, Intel® Celeron® G3900 and other processors.

## 1.6 Chipset

Intel® C236

## **1.7 System Memory**

The board provides four 288Pin 1.2V DDR4 1866/2133/2400MHz memory slots. It supports ECC/Non-ECC DDR4 UDIMM memory, and dual-channel function. A single memory slot supports up to 16GB memory capacity, which brings the total memory capacity to 64GB.

It is recommended to choose from memory modules listed in the table below:

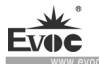

| DIMMA1 | DIMMB1 | DIMMA2 | DIMMB2  | Total system memory capacity |  |
|--------|--------|--------|---------|------------------------------|--|
|        |        | 2GB    | 2GB 4GB |                              |  |
| 2GB    | 2GB    | 2GB    | 2GB     | 8GB                          |  |
|        |        | 4GB    | 4GB     | 8GB                          |  |
| 4GB    | 4GB    | 4GB    | 4GB     | 16GB                         |  |
|        |        | 8GB    | 8GB     | 16GB                         |  |
| 8GB    | 8GB    | 8GB    | 8GB     | 32GB                         |  |
|        |        | 16GB   | 16GB    | 32GB                         |  |
| 16GB   | 16GB   | 16GB   | 16GB    | 64GB                         |  |

Note: When installing memory module, first consider DIMMA2,DIMMB2, then consider DIMMA1,DIMMB1. It is recommended to use the memory modules of same type, same speed, and same brand, and avoid using memory modules of different types and different speeds at the same time.

## **1.8 Display Function**

- It supports duplication and expansion desktop function of any triple display combination of VGA,HDMI,DVI-D,DP. DVI-D supports hot swap function;
- It supports the minimum resolution of 640×480@60Hz and maximum resolution of 4096×2160@60Hz.

Note: Some Xeon E3-1200 V5/V6 CPUs do not support the above display ports; such as Intel® Xeon® Processor E3-1220 v5.

### **1.9 Network Function**

It provides two Intel I210/I211 10/100/1000Mbps network ports, which have lightning-proof function. LAN1 support Wake-On-Lan and network PXE boot.

## 1.10 Audio

It adopts HDA standard, and supports MIC-IN/LINE-IN/LINE-OUT.

## 1.11 Power Feature

It adopts ATX power supply and supports ACPI power management function. Jumper can help realize AT boot-up mode, and support automatic power-on upon AC power connection.

## 1.12 Expansion Bus

- 1 x P PCIe x16/x8 (x16 slot, PCIE2), compatible with PCIe 3.0 standard; For details, please refer to the Chapter 2.20;
- > 1 x P PCIe x8 (x16 slot, PCIE5), compatible with PCIe 3.0 standard;
- 3 x PCIe x4 (x8 slot, PCIE1, PCIE3, PCIE4), compatible with PCIe 3.0 standard;
- > 2 x 32-bit 5V PCI slots, compatible with PCI Rev2.3 standard.

## 1.13 Watchdog Function

- Supports 255 levels, programmable by minute/second;
- Supports Watchdog timeout interrupt or reset system.

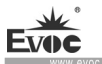

## 1.14 Operating System

Supported operating systems: WIN7, WIN10, Linux, Server2008, Server2010, and etc. (Linux system recommended to use high kernel version, to prevent compatibility problem caused by low kernel version).

Note:

1. Some systems cannot use USB devices (USB optical driver, U disk, etc.) directly, for example, for Windows7 please use SATA optical driver for installation. Windows family needs Win8 and above systems to support drivers of USB controller on this platform. Linux requires CentOS 6.4 or same kernel environment Linux and above systems to support drivers of USB controller on this platform.

2. Driver support: Intel only provides chipset driver of Windows7 32bit/64bit, Windows8.1 64bit and Windows10 64bit. Intel official website does not provide video card drivers and other drivers of other 32bit systems.

3. Network card driver: Intel does not provide driver for I211 network card of Windows Server system.

## 1.15 I/O Ports

- 6 x COM ports; among them, COM1 and COM2 support RS-232/RS-422/RS-485 mode selection, and support RS-485 automatic flow control function; COM3-COM6 support RS-232 function;
- 4 x standard SATA interfaces, supporting SATA3.0 and hot swap function under AHCI mode.
- ➢ 8 x USB 2.0 ports, 6 x USB 3.0 ports;
- ➤ 1 x PS/2 keyboard/mouse port;
  - · 6 · EC0-1818-C236

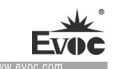

- > 1 x 8-bit digital I/O port;;
- > 1 x TPM port;
- > 1 x SMBUS port for LCM module.

## Note: How to identify alarms

- 1. A long beep means a system memory error;
- 2. A short beep means boot-up.

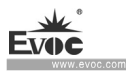

# **2. Installation Instructions**

### 2.1 Product Dimensions Drawing

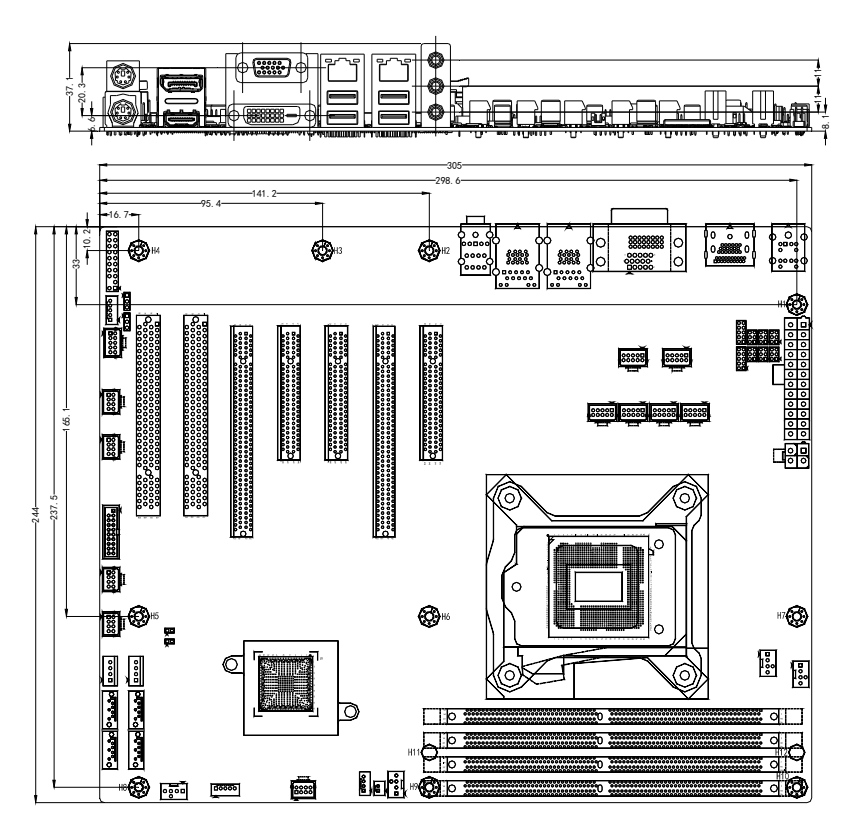

Unit: mm

# Warning!

Please adopt appropriate screws and proper installation methods (including board allocation, CPU and heat sink installation); otherwise, the board may be damaged. It is recommended to use M3x6 GB-9074.4-88/with gasket combo/Nickel-plated screws at H1 ~ H10.

· 8 · EC0-1818-C236

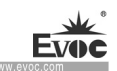

## **2.2 Port Location**

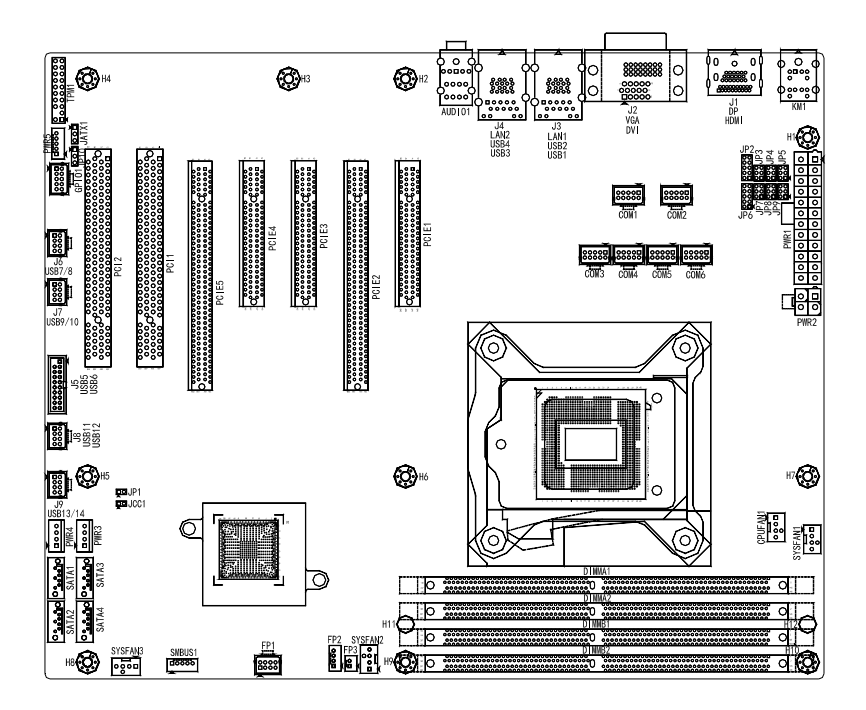

# 2.3 Data to Identify the Board

#### Attention

During maintenance or after the product is stolen, this code can be used to identify the PC. Please do not rip it off.

·····

Serial No.: Located on the board (as shown below)

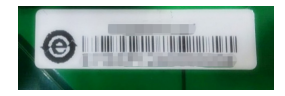

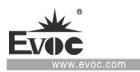

#### Tip: How to identify the first pin of the jumpers and connectors

- Observe the letter beside the socket, the first pin is usually marked with "1" or bold lines or triangular symbols;
- 2. Observe the solder pad on the back: usually the square pad is the first pin.

## 2.4 Jumper Setting

#### 1. JCC1: Clear/Keep CMOS Setting (pitch: 2.0mm)

CMOS is powered by the button battery on board. Clearing CMOS will restore original settings (factory default). The steps are listed as follows: (1) Turn off the computer and unplug the power cable; (2) Instantly short circuit JCC1; (3) Turn on the computer; (4) Follow the prompt on screen to enter BIOS setup when booting the computer, load optimized defaults; (5) Save and exit. Please set as follows:

|      | Setup     | Function           Normal (Default)           Clear the contents of CMOS and all BIOS settings will restore to factory default values. |  |
|------|-----------|----------------------------------------------------------------------------------------------------|--|
|      | 1-2 Open  | Normal (Default)                                                                                                    |  |
| JCC1 | 1-2 Short | Clear the contents of CMOS and all BIOS settings<br>will restore to factory default values.                                            |  |

#### 2. JATX1: Power-on Mode Selection (pitch: 2.54mm)

|       | Setup     | Function           |  |
|-------|-----------|--------------------|--|
| 3     | 1-2 Short | ATX mode (Default) |  |
| JATX1 | 2-3 Short | AT mode            |  |

#### 3. JP1: ME Update Setting (pitch: 2.0mm)

· 10 · EC0-1818-C236

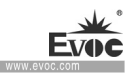

|     | Setup      | Function                                |  |
|-----|------------|-----------------------------------------|--|
|     | 1-2 Open   | Normal (Default)                        |  |
| JP1 | 1.2 Short  | Intel ME debugging mode (only used when |  |
|     | 1-2 511011 | updating ME)                            |  |

#### 4. JP2/JP3/JP4/JP6/JP7/JP8: COM Port Configuration (pitch: 2.0mm)

Set up JP2 $\sim$ JP4(corresponding to COM1), JP6 $\sim$ JP8(corresponding to COM2)(pitch:

2.0mm), together with BIOS setup, to configure COM1/COM2 COM port mode.

|                     | COM<br>port |     | Signal Name         |          |         |
|---------------------|-------------|-----|---------------------|----------|---------|
| 10 • • 9<br>• •     |             | Pin | RS-232<br>(Default) | RS-422   | RS-485  |
| 2                   | COM1        | JP2 | 1-2/9-10            | 3-4/9-10 | 5-6/7-8 |
| JP2/JP6             |             | JP3 | 1-3/2-4             | 3-5/4-6  | 3-5/4-6 |
| 6 ● ● 5<br>2 ● ■ 41 |             | JP4 | 1-3/2-4             | 3-5/4-6  | 3-5/4-6 |
|                     |             | JP6 | 1-2/9-10            | 3-4/9-10 | 5-6/7-8 |
| JP3/JP4/JP7/JP8     | COM2        | JP7 | 1-3/2-4             | 3-5/4-6  | 3-5/4-6 |
|                     |             | JP8 | 1-3/2-4             | 3-5/4-6  | 3-5/4-6 |

#### 5. JP5, JP9: RS-422/RS-485 Mode Long-distance Transmission Setup (pitch:

#### 2.0mm)

JP5 (corresponding to COM1)/JP9(corresponding to COM2) can be used to realize

COM1/COM2 RS-422/RS-485 mode long-distance transmission.

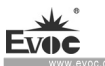

Installation Instructions

| Setup                    |                  | Function                                 |
|--------------------------|------------------|------------------------------------------|
|                          | [3-5][4-6] Short | Non-long-distance transmission (default) |
|                          | [1-3][2-4] Short | RS-485 mode                              |
| JI <i>J</i> /JI <i>J</i> | [2-4] Short      | RS-422 mode                              |

#### 6. JP10: GPIO Initial Electrical Level Setup (pitch: 2.54mm)

| 1    | Setup     | Function (GPIO initial electrical level setup) |  |
|------|-----------|------------------------------------------------|--|
| 3    | 1-2 Short | High level (Default)                           |  |
| JP10 | 2-3 Short | Low level                                      |  |

## 2.5 KB/MS Port

|     | Pin | Signal Name | Pin | Signal Name |
|-----|-----|-------------|-----|-------------|
| KM1 | 1   | KB_DATA     | 7   | MS_DATA     |
|     | 2   | NC          | 8   | NC          |
|     | 3   | GND         | 9   | GND         |
|     | 4   | +5V         | 10  | +5V         |
|     | 5   | KB_CLK      | 11  | MS_CLK      |
|     | 6   | NC          | 12  | NC          |

# 2.6 COM Port

This board provides six COM ports. Their pin definitions are as follows:

· 12 · EC0-1818-C236

|                |     | Signal Name         |                     |                     |  |
|----------------|-----|---------------------|---------------------|---------------------|--|
|                | Pin | RS-232<br>COM1~COM6 | RS-485<br>COM1/COM2 | RS-422<br>COM1/COM2 |  |
|                | 1   | DCD#                | DATA-               | TXD-                |  |
|                | 2   | RXD                 | DATA+               | TXD+                |  |
| 9 <u>1</u>     | 3   | TXD                 | NC                  | RXD+                |  |
|                | 4   | DTR#                | NC                  | RXD-                |  |
| 10  Lemj  2    | 5   | GND                 | GND                 | GND                 |  |
| (pitch: 2.0mm) | 6   | DSR#                | NC                  | NC                  |  |
|                | 7   | RTS#                | NC                  | NC                  |  |
|                | 8   | CTS#                | NC                  | NC                  |  |
|                | 9   | RI#                 | NC                  | NC                  |  |
|                | 10  | NC                  | NC                  | NC                  |  |

Note: 1. Under RS-485 mode, the data receiving/sending direction is automatically controlled.

2. For Burintest full load maximum speed test, it is recommended to install the serial.sys file of CD-ROM drive. The installation methods are as follows:

a. First find the existing system of serial.sys, remove it. It is usually located in the C windows->system32->drivers;

b. In the COM port drive of our CD-ROM drive, find the corresponding serial.sys, put it under the serial.sys directory that comes with the system;

c. Restart the system.

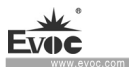

## 2.7 GPIO Port

|                         | Pin Signal Name |        | Pin | Signal Name |
|-------------------------|-----------------|--------|-----|-------------|
| 1 . 2                   | 1               | INPUT0 | 2   | OUTPUT0     |
| GPIO1<br>(pitch: 2.0mm) | 3               | INPUT1 | 4   | OUTPUT1     |
|                         | 5               | INPUT2 | 6   | OUTPUT2     |
|                         | 7               | INPUT3 | 8   | OUTPUT3     |
|                         | 9               | GND    | 10  | NC          |

Note: The factory GPIO Default value is TTL input/output, and the voltage range of the input/output signals is  $0\sim$ 5V.

# 2.8 Display Port

1. This board provides one standard DB15 VGA port. Its pin definition is as follows:

|                                                                                                    | Pin | Signal Name | Pin | Signal Name |
|----------------------------------------------------------------------------------------------------|-----|-------------|-----|-------------|
|                                                                                                    | 1   |             | 2   | Green       |
|                                                                                                    | 3   | Blue        | 4   | NC          |
| $ \begin{array}{c} \left( \underbrace{1}_{1} \underbrace{1}_{0} \underbrace{0} \underbrace{0} \underbrace{0} \underbrace{0} \underbrace{0} \underbrace{0} \underbrace{0} \underbrace$ | 5   | GND         | 6   | GND         |
|                                                                                                    | 7   | GND         | 8   | GND         |
|                                                                                                    | 9   | NC          | 10  | GND         |
|                                                                                                    | 11  | NC          | 12  | DDCDATA     |
| 13                                                                                                    |     | HSYNC       | 14  | VSYNC       |
|                                                                                                    | 15  | DDCCLK      | -   | -           |

|                             | Pin | Signal Name | Pin | Signal Name |
|-----------------------------|-----|-------------|-----|-------------|
|                             | 1   | DATA2-      | 13  | NC          |
|                             | 2   | DATA2+      | 14  | +5V         |
|                             | 3   | GND_DVI     | 15  | GND         |
|                             | 4   | NC          | 16  | HOTPLUG     |
| ⊕( <u>1</u> )<br>∰<br>DVI-D | 5   | NC          | 17  | DATA0-      |
|                             | 6   | DDCCLK      | 18  | DATA0+      |
|                             | 7   | DDCDATA     | 19  | GND_DVI     |
|                             | 8   | NC          | 20  | NC          |
|                             | 9   | DATA1-      | 21  | NC          |
|                             | 10  | DATA1+      | 22  | GND_DVI     |
|                             | 11  | GND_DVI     | 23  | CLK+        |
|                             | 12  | NC          | 24  | CLK-        |

2. This board provides one standard DVI-D port. Its pin definition is as follows:

Note: The upper layer is VGA, and the lower layer is DVI-D.

|  | 3. | This board | provides | one standard | DP port. | Its pin | definition | is as follows: |
|--|----|------------|----------|--------------|----------|---------|------------|----------------|
|--|----|------------|----------|--------------|----------|---------|------------|----------------|

|                    | Pin | Signal Name | Pin | Signal Name |
|--------------------|-----|-------------|-----|-------------|
|                    | 1   | LANE0P      | 2   | GND1        |
|                    | 3   | LANE0N      | 4   | LANE1P      |
|                    | 5   | GND2        | 6   | LANE1N      |
| 19 1<br>20 2<br>DP | 7   | LANE2P      | 8   | GND3        |
|                    | 9   | LANE2N      | 10  | LANE3P      |
|                    | 11  | GND4        | 12  | LANE3N      |
|                    | 13  | GND5        | 14  | GND6        |
|                    | 15  | AUXCHP      | 16  | GND7        |
|                    | 17  | AUXCHN      | 18  | HPD         |
|                    | 19  | RETURN      | 20  | DP_PWR      |

EC0-1818-C236 · 15 ·

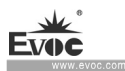

|      | Pin | Signal Name        | Pin | Signal Name        |
|------|-----|--------------------|-----|--------------------|
|      | 1   | TMDS DATA2+        | 2   | TMDS DATA2 Shield  |
|      | 3   | TMDS DATA2-        | 4   | TMDS DATA1+        |
|      | 5   | TMDS DATA1 Shield  | 6   | TMDS DATA1-        |
| 19 1 | 7   | TMDS DATA0+        | 8   | TMDS DATA0 Shield  |
|      | 9   | TMDS DATA0-        | 10  | TMDS CLK+          |
| HDMI | 11  | TMDS CLK Shield    | 12  | TMDS CLK-          |
|      | 13  | CEC (NC on device) | 14  | RSVD(NC on device) |
|      | 15  | SCL                | 16  | SDA                |
|      | 17  | DDC/CEC Ground     | 18  | +5V                |
|      | 19  | Hot Plug Detect    | -   | -                  |

4. This board provides one Type A HDMI port. Its pin definition is as follows:

Note: The upper layer is DP, and the lower layer is HDMI.

## 2.9 ATX Power Switch and LED Port

| 2              | Pin | Signal Name | Pin | Signal Name |
|----------------|-----|-------------|-----|-------------|
| 1 7<br>FP1     | 1   | PWRBTN#     | 2   | GND         |
|                | 3   | GND         | 4   | RESET#      |
|                | 5   | HDD_LED-    | 6   | HDD_LED+    |
| (pitch: 2.0mm) | 7   | GND         | 8   | PWR_LED+    |

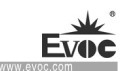

## 2.10 TPM Port

|                                         | Pin | Pin Signal Name |    | Signal Name |
|-----------------------------------------|-----|-----------------|----|-------------|
|                                         | 1   | LPC_CLK         | 2  | GND         |
| ~~ <b>~</b>                             | 3   | LPC_FRAME#      | 4  | NA          |
|                                         | 5   | PLT_RST#        | 6  | +5V         |
|                                         | 7   | LPC_AD3         | 8  | LPC_AD2     |
|                                         | 9   | +3.3V           | 10 | LPC_AD1     |
| 2 • • • • • • • • • • • • • • • • • • • | 11  | LPC_AD0         | 12 | GND         |
|                                         | 13  | SMB_CLK         | 14 | SMB_DATA    |
| (pitch: 2.54mm)                         | 15  | +3.3VSB         | 16 | SERIRQ      |
|                                         | 17  | GND             | 18 | CLKRUN      |
|                                         | 19  | SUS_STA-        | 20 | NC          |

This board provides one 2×10Pin TPM pin header port (Pin4 is not occupied).

Note: CLKRUN signal is actually pulled down by 4.7K to GND.

## 2.11 Network Port

This board provides two 10/100/1000Mbps network and USB combo port J3(LAN1) and J4(LAN2). LAN1 supports Wake-On-LAN. ACTLED and LILED are the green and dual color LEDs on both sides of the Ethernet port, which respectively indicates the activity status and the speed of LAN. Please refer to the status description for each LED:

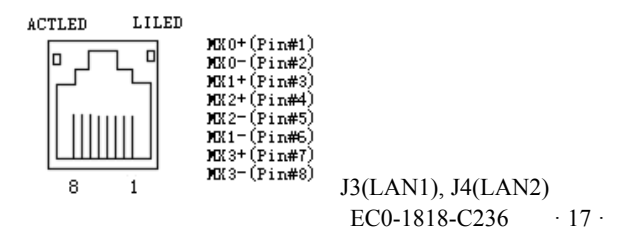

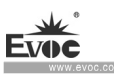

Installation Instructions

| ACTLED<br>(single color: | Network activity          |  | LILED<br>(dual-color: orange<br>and green) | Network<br>speed |
|--------------------------|---------------------------|--|--------------------------------------------|------------------|
| green)                   |                           |  | Green                                      | 1000Mbps         |
| Flash                    | Data being transmitted    |  | Orange                                     | 100Mbps          |
| Off                      | No data being transmitted |  | Off                                        | 10Mbps           |

# 2.12 Motherboard Power Connector

1. 24Pin ATX Power Connector

|                        | Pin Signal Name |       | Pin | Signal Name |
|------------------------|-----------------|-------|-----|-------------|
|                        | 1               | +3.3V | 13  | +3.3V       |
|                        | 2               | +3.3V | 14  | -12V        |
| 13                     | 3               | GND   | 15  | GND         |
|                        | 4               | +5V   | 16  | PS_ON#      |
|                        | 5               | GND   | 17  | GND         |
| 24 12                  | 6               | +5V   | 18  | GND         |
|                        | 7               | GND   | 19  | GND         |
|                        | 8               | PWROK | 20  | -5V         |
| PWR1<br>(pitch: 4.2mm) | 9               | +5VSB | 21  | +5V         |
|                        | 10              | +12V  | 22  | +5V         |
|                        | 11              | +12V  | 23  | +5V         |
|                        | 12              | +3.3V | 24  | GND         |

#### 2. 4Pin CPU Power Connector

|                                      | Pin | Signal Name |
|--------------------------------------|-----|-------------|
| 3 1<br>4 2<br>PWR2<br>(pitch: 4.2mm) | 1   | GND         |
|                                      | 2   | GND         |
|                                      | 3   | +12V        |
|                                      | 4   | +12V        |

## 3. 4Pin SATA Power Connector

|                              | Pin | Signal Name |
|------------------------------|-----|-------------|
| PWR3/PWR4<br>(pitch: 2.54mm) | 1   | +12V        |
|                              | 2   | GND         |
|                              | 3   | GND         |
|                              | 4   | +5V         |

4. 5Pin TPM Power Connector

|                        | Pin | Signal Name |
|------------------------|-----|-------------|
| PWR5<br>(pitch: 2.0mm) | 1   | GND         |
|                        | 2   | +5V         |
|                        | 3   | +5V         |
|                        | 4   | GND         |
|                        | 5   | +5V         |

EC0-1818-C236 · 19 ·

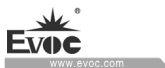

# 2.13 SMBUS Port

|                                   | Pin | Signal Name |
|-----------------------------------|-----|-------------|
| 1 5<br>Ferred                     | 1   | +3.3V       |
|                                   | 2   | SMB_DATA    |
| SMBUS1<br>(pitch: 2.0mm<br>Wafer) | 3   | SMB_CLK     |
|                                   | 4   | GND         |
|                                   | 5   | +5V         |

# 2.14 Audio Port

|                       | Pin | Signal Name |
|-----------------------|-----|-------------|
|                       | 1   | LINE_IN     |
| <b>O</b> <sup>3</sup> | 2   | LINE_OUT    |
| AUDIO1                | 3   | MIC_IN      |

# 2.15 Speaker Output Port

|                       | Pin | Signal Name |
|-----------------------|-----|-------------|
|                       | 1   | BUZ-        |
| i♥<br>■ 41            | 2   | NC          |
| FP2<br>(pitch: 2.0mm) | 3   | GND         |
|                       | 4   | BUZ+        |

## 2.16 PWRBTN# Port

| 2                    | Pin | Signal Name |
|----------------------|-----|-------------|
| FP3                  | 1   | PWRBTN#     |
| (pitch: 2.0mm Wafer) | 2   | GND         |

# 2.17 USB Port

The motherboard rear panel provides two double-layer USB 3.0 and RJ45 combo ports, four USB2.0 Wafer ports and one  $2 \times 10$ Pin USB3.0 Wafer port.

1. Double-layer USB3.0 Port

|                | Pin | Signal Name |
|----------------|-----|-------------|
|                | 1   | +5V_USB     |
|                | 2   | USB_DATA-   |
|                | 3   | USB_DATA+   |
|                | 4   | GND         |
| J3 (USB1/USB2) | 5   | USB_SSRX-   |
| J4 (USB3/USB4) | 6   | USB_SSRX+   |
|                | 7   | GND         |
|                | 8   | USB_SSTX-   |
|                | 9   | USB_SSTX+   |

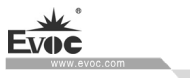

## 2. USB2.0 Wafer Port

|                                 | Pin | Signal Name | Pin | Signal Name |
|---------------------------------|-----|-------------|-----|-------------|
| 7                               | 1   | +5V_USB     | 2   | +5V_USB     |
| J6 (USB7/8)                     | 3   | USB1_DATA-  | 4   | USB2_DATA-  |
| J7 (USB9/10)<br>J8 (USB11/12)   | 5   | USB1_DATA+  | 6   | USB2_DATA+  |
| J9 (USB13/14)<br>(pitch: 2.0mm) | 7   | GND         | 8   | GND         |

## 3. 2×10Pin USB3.0 Port

|                | Pin | Signal Name | Pin | Signal Name |
|----------------|-----|-------------|-----|-------------|
|                | 1   | +5V_USB     | 2   | USB_SSRX0-  |
|                | 3   | USB_SSRX0+  | 4   | GND         |
|                | 5   | USB_SSTX0-  | 6   | USB_SSTX0+  |
|                | 7   | GND         | 8   | USB_DATA0-  |
|                | 9   | USB_DATA0+  | 10  | RSVD        |
| 11 🚺 10        | 11  | USB_DATA1+  | 12  | USB_DATA1-  |
| J5 (USB5/USB6) | 13  | GND         | 14  | USB_SSTX1+  |
| (pitch: 2.0mm) | 15  | USB_SSTX1-  | 16  | GND         |
|                | 17  | USB_SSRX1+  | 18  | USB_SSRX1-  |
|                | 19  | +5V_USB     | 20  | NA          |

# 2.18 SATA Interface

|             | Pin | Signal Name |
|-------------|-----|-------------|
| ۲ <u> </u>  | 1   | GND         |
|             | 2   | SATA_TX+    |
|             | 3   | SATA_TX-    |
| SATA1~SATA4 | 4   | GND         |
|             | 5   | SATA_RX-    |
|             | 6   | SATA_RX+    |
|             | 7   | GND         |

# 2.19 CPU Fan Connector/System Fan Connector

|                                                             | Pin | Signal Name |
|-------------------------------------------------------------|-----|-------------|
| 4<br>CPUFAN1/SYSFAN1/<br>SYSFAN2/SYSFAN3<br>(pitch: 2.54mm) | 1   | GND         |
|                                                             | 2   | +12V        |
|                                                             | 3   | FAN_IO      |
|                                                             | 4   | FAN_PWM     |

Note: FAN\_IO: Fan rotation speed pulse output; FAN\_PWM: fan rotation speed PWM control.

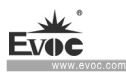

## 2.20 PCIe x16 Slot

This board provides two PCIe 3.0 x16 slots (PCIE2,PCIE5). Among them, the system PCIE5 slot supports x8 signals, and another PCIE2 slot supports x16/x8 signals automatic identification. When PCIE5 slot is not used by a card, PCIE2 slot supports x16 signals; when PCIE5 slot is inserted by a card, PCIE2 supports up to x8 signals.

## 2.21 PCIe x8 Slot

This board provides three PCIe 3.0 x8 slots (PCIE1,PCIE3,PCIE4), which actually provide x4 signals.

## 2.22 PCI Slot

This board provides two 5V standard PCI slots (PCI1, PCI2).

## 2.23 CPU Installation

#### Notes:

- When CPU is not installed in the motherboard, the CPU socket should be protected by protection cover, to prevent damage to the CPU socket;
- When installing the CPU, do not wear knitted gloves, to prevent scratching CPU socket pins;
- (3) If the motherboard is to be returned for repair, the CPU socket should be protected by protection cover.

# Please follow the steps below when installing CPU (see the picture below for installation):

· 24 · EC0-1818-C236

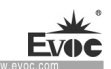

Step 1: First press down the control rod, and pull it outward slightly to disengage it

from the fastening clip;

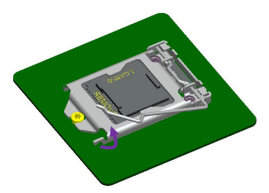

Step 2: Fully open the loading plate;

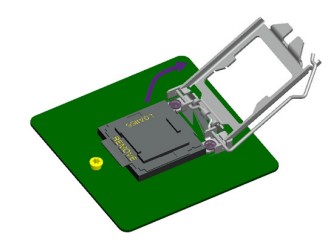

Step 3: Remove the black protection cover, which can be pulled up by the direction of a mark on the cover -"Remove";

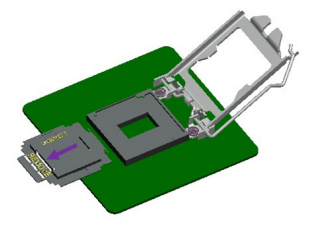

Step 4: Use right method to fix the CPU, and align the pins, then gently insert it into the CPU socket;

Note: The triangle mark on the CPU socket should align with the triangle mark on the CPU.

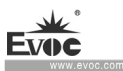

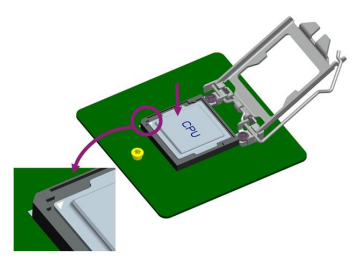

Step 5: Close the loading plate, slightly pull the loading plate backward until it reaches the knob, and push the control rod back to the original place.

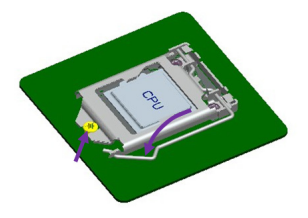

Step 6: Place the heat sink on the CPU, and use screws to fasten it with the bracket.

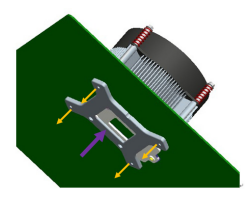

## 2.24 CPU Fan Installation

#### The steps to install CPU cooling fan are as follows:

First, place the heat sink backplane by the fastening hole at the back of the CPU card; please make sure the T-shape notch aligns with CPU backplane bracket;

- Connect the front side of the heat sink with the backplane, and make sure the heat sink contacts well with the top cover surface of the CPU;
- Use two screws to fasten the two diagonal corners of the heat sink (do not tighten them first), then add two screws on the other diagonal corners. Then, tighten the four screws;
- Finally, connect the fan power cable with the fan socket on the motherboard.

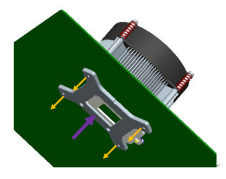

**Note:** It is recommended to use cooling fan authenticated by Intel; Before installing the fan, smear thermal grease onto the contact surface between CPU and fan cooling fins, so as to enhance the heat dissipation performance.

## 2.25 SATA HDD Hot Swap

Please pay attention to the following when carrying out SATA HDD hotswap:

- The hard disk must support SATA2.0 interface or above, and 15-pin SATA HDD power connector is used;
- (2) The SATA hard disk only supports hot swap function only at AHCI mode and when the hot swap function is enabled.
- (3) The driver of chipset shall support the hot-swap of SATA hard disk.
- (4) Do not hot swap SATA hard disk where the operating system is located when system is powered-on.

Note: Please carry out hot plugging as follows. Improper operation may destroy the hard disk or result in data loss.

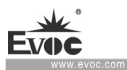

#### Steps for hot plugging SATA hard drive:

Step1: Connect the SATA data cable with the SATA interface on the motherboard;

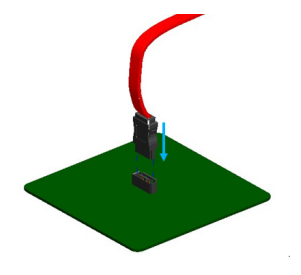

Step2: Insert the SATA power cable 15-pin connector (black) into the SATA hard

disk;

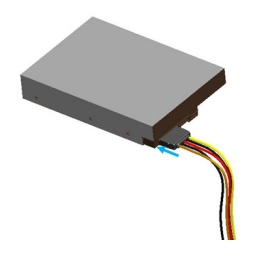

Step3: Insert the SATA data cable into the SATA hard disk.

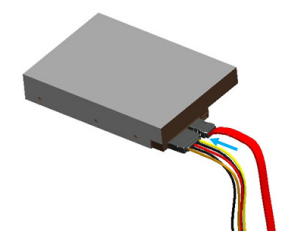

#### Steps for hot Unplugging SATA hard drive:

Step1: Uninstall the hard drive from the device manager.

Step2: Unplug the SATA data cable from the SATA hard drive.

Installation Instructions

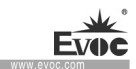

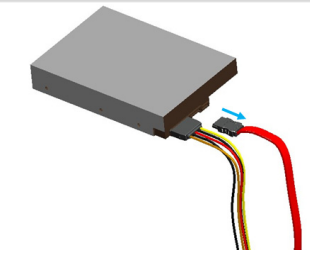

Step 3: Unplug the SATA 15-pin power connector (black) from the SATA hard drive.

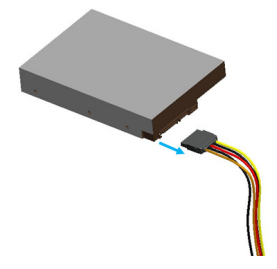
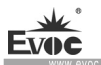

# 3. BIOS Setup

# 3.1 UEFI Overview

UEFI (Unified Extensible Firmware Interface) is the latest computer firmware to replace traditional BIOS. UEFI is solidified in the flash memory on the CPU board. Its main functions include: initialize system hardware, set the operating status of the system components, adjust the operating parameters of the system components, diagnose the functions of the system components and report failures, provide hardware operating and controlling interface for the upper level software system, guide operating system and so on. UEFI provides users with a human-computer interface in menu style to facilitate the configuration of system parameters for users, control power management mode and adjust the resource distribution of system device, etc.

Setting the parameters of the UEFI correctly could enable the system operating stably and reliably; it could also improve the overall performance of the system at the same time. Inadequate even incorrect UEFI parameter setting will decrease the system operating capability and make the system operating unstably even unable to operate normally.

# 3.2 UEFI Parameter Setup

Prompt message for UEFI setting may appear once powering on the system. At that time (invalid at other time), press the key specified in the prompt message (usually  $\langle Del \rangle$  or  $\langle F2 \rangle$ ) to enter UEFI setting.

All the setup values modified by UEFI (excluding data and time) are saved in the flash storage in system; the contents will not be lost even if powered down or remove the battery of the board. The data and time are saved in CMOS storage, which is powered by battery; unless clearing CMOS is executed, its contents would not be lost even if powered off.

Note! UEFI setting will influence the computer performance directly. Setting parameter improperly will cause damage to the computer; it may even be unable to power on. Please use the internal default value of UEFI to restore the system. Our company is constantly researching and updating UEFI, its setup interface may be a bit different. The figure below is for reference only; it may be different from your UEFI setting in use.

Main

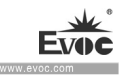

# 3.3 Basic Function Setting for UEFI

After starting SETUP program, the main interface of Aptio Setup Utility - Copyright

(C) 2017 American Megatrends, Inc. will appear:

| Aptio Setup Utilit         | y - Copyright (C) 2018 Am      | erican Megatrends, Inc. |
|----------------------------|--------------------------------|-------------------------|
| Main Advanced Chips        | et Security Boot Save          | & Exit                  |
| Motherboard Information    | a                              | Choose the system       |
| Project Name               | EC0-1818-C236                  | default language        |
| BIOS Name                  | 09270000                       |                         |
| BIOS Version               | B00                            |                         |
| Build Date and Time        | 08/31/2018 15:26:59            |                         |
| Access Level               | Administrator                  |                         |
|                            |                                |                         |
| System Date<br>System Time | [Mon 09/03/2018]<br>[07:05:46] | <pre> </pre>            |

#### System Date

Choose this option and set the current date by  $\langle + \rangle / \langle - \rangle$ , which is displayed in format of month/date/year. Reasonable range for each option is: Month (1-12), Date (01-31), Year (Maximum to 2099), Week (Mon. ~ Sun.).

## > System Time

Choose this option and set the current time by < + > / < - >, which is displayed in format of hour/minute/second. Reasonable range for each option is: Hour (00-23), Minute (00-59), Second (00-59).

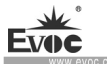

#### ♦ Advanced

| Aptio Setup Utility - Copyright (C) 2018 American Megatrends, Inc.<br>Main <mark>Advanced</mark> Chipset Security Boot Save & Exit                                                                                                    |                                                                                                    |  |
|----------------------------------------------------------------------------------------------------|----------------------------------------------------------------------------------------------------|--|
| <ul> <li>CPU Configuration</li> <li>Trusted Computing</li> <li>ACPI Settings</li> <li>HardWare Monitor</li> <li>SIO Configuration</li> <li>COM3-COM6 Configuration</li> <li>Serial Port Console Redirection</li> <li>CSM Configuration</li> <li>USB Configuration</li> <li>Chassis Intrusion Configuration</li> <li>EVOC Features</li> </ul> | CPU Configuration<br>Parameters<br>: Select Screen<br>14: Select Item<br>Enter: Select<br>+/-: Change Opt.<br>F1: General Help<br>F2: Previous Values<br>F3: Optimized Defaults<br>F4: Save & Exit<br>ESC: Exit |  |
| Version 2.18.1263. Copyright (C) 2018 America                                                                                                    | n Megatrends, Inc.                                                                                                    |  |

# > CPU Configuration

This option displays related information and functions of CPU. Please note that the CPU specifications including models, working frequency, number of processor cores, ultra-threading technology and virtualization technology are related to the CPU installed; different families of CPUs will display different information.

| Aptio Setup Utility<br>Advanced | - Copyright (C) 2017 Ameri | can Megatrends, Inc.                              |
|---------------------------------|----------------------------|---------------------------------------------------|
| CPU Configuration               | -                          | Enable/Disable Software<br>Guard Extensions (SGX) |
| Type                            | Intel(R) Core(TM)          | ,                                                 |
| TD                              | 0x506F3                    |                                                   |
| Speed                           | 4000 MHz                   |                                                   |
| L1 Data Cache                   | 32 KB x 4                  |                                                   |
| L1 Instruction Cache            | 32 KB x 4                  |                                                   |
| L2 Cache                        | 256 KB x 4                 |                                                   |
| L3 Cache                        | 8 MB                       |                                                   |
| L4 Cache                        | N/A                        |                                                   |
| VMX                             | Supported                  |                                                   |
| SMX/TXT                         | Not Supported              |                                                   |
|                                 | [Software Controlled]      |                                                   |
| PRMRR Size                      | [INVALID PRMRR]            |                                                   |
| CPU Flex Ratio                  | [Disabled]                 |                                                   |
| Override                        |                            |                                                   |
| CPU Flex Ratio                  | 40                         |                                                   |
| Settings                        |                            |                                                   |
| Hardware Prefetcher             | [Enabled]                  |                                                   |
| Adjacent Cache Line<br>Prefetch | [Enabled]                  |                                                   |
| Intel (VMX)                     | [Fnabled]                  |                                                   |
| Virtualization                  | [1                         |                                                   |
| Technology                      |                            | : Select Screen                                   |
| PECI                            | [Enabled]                  | <pre> t1: Select Item </pre>                      |
| Active Processor                | [A11]                      | Enter: Select                                     |
| Cores                           |                            | +/-: Change Opt.                                  |
| Hyper-Threading                 | [Enabled]                  | F1: General Help                                  |
| BIST                            | [Disabled]                 | F2: Previous Values                               |
| MonitorMWait                    | [Enabled]                  | F3: Optimized Defaults                            |
|                                 | •                          | F4: Save & Exit                                   |
|                                 |                            | ESC: Exit                                         |
|                                 |                            |                                                   |
| Version 2.18.1263.              | Copyright (C) 2017 America | n Megatrends, Inc.                                |

## • SW Guard Extensions(SGX)

An Intel architecture extension intended to enhance application code and data security.

#### • CPU Flex Ratio Override

CPU frequency doubling, range of value depends on CPU. When "CPU Flex Ratio Override" is set to "Enabled", "CPU Flex Ratio Setting" can be edited.

# Hardware Prefetcher

Control switch of MLC prefetcher function.

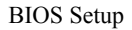

## • Adjacent Cache Line Prefetch

Prefetching control switch of adjacent high-speed caching lines.

## • Intel(VMX) Virtualization Technology

The control switch of Intel Virtualization Technology function.

# • PECI

Platform environment port control options.

## • Active Processor Cores

To configure number of active processor cores.

#### • Hyper-Threading

Control switch for Hyper Threading Technology function.

#### • BIST

A mechanism to allow computers self-test.

#### MonitorMWait

Monitor/Mwait command switch control options.

# Trusted Computing

| Aptio Setup Utility - Copyright (C) 2017 American Megatrends, Inc.<br>Advanced |               |               |                                                                                                    |
|--------------------------------------------------------------------------------|---------------|---------------|----------------------------------------------------------------------------------------------------|
| Configuration<br>Security Device<br>Support<br>NO Security Device<br>Found     | (Disable)     |               | Enables or Disables<br>BIOS support for<br>security device. O.S.<br>will not show Security<br>Device. TCG EFI<br>protocol and INTIA<br>interface will not be<br>available.<br> |
| Version 2.18.1263.                                                             | Copyright (C) | 2017 American | n Megatrends, Inc.                                                                                                    |

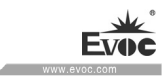

# • Security Device Support

To enable or disable TPM (Trusted Platform Module) function.

## > ACPI Settings

This item indicates ACPI settings of the system.

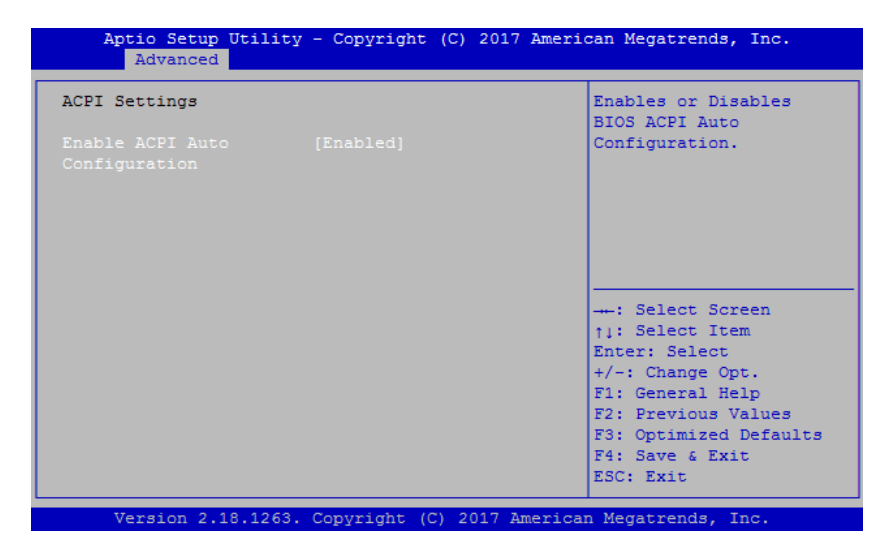

#### HardWare Monitor

| Aptio Setup Utilia<br>Advanced                                                                                                    | ty - Copyright (C) 2018 A                                                                                                    | American Megatrends, Inc.                                                                                                    |
|----------------------------------------------------------------------------------------------------|----------------------------------------------------------------------------------------------------|----------------------------------------------------------------------------------------------------|
| Pc Health Status                                                                                                    |                                                                                                    |                                                                                                    |
| System Temperature<br>CPU Temperature<br>CPU Fan Speed<br>System Fan1 Speed<br>System Fan2 Speed<br>CPU Vcore<br>Memory Vcore<br>VCC12.0<br>VCC2.0<br>VCC3.3<br>VCC3.3<br>VCC3.3<br>VBAT | : +24.0 °C<br>: +28.0 °C<br>: 1056 RPM<br>: N/A<br>: N/A<br>: N/A<br>: +0.976 V<br>: +1.216 V<br>: +12.056 V<br>: +5.068 V<br>: +3.408 V<br>: +3.408 V<br>: +3.392 V<br>: +3.056 V_ | <pre>: Select Screen 11: Select Item Enter: Select +/-: Change Opt. F1: General Help F2: Previous Values F3: Optimized Defaults F4: Save &amp; Exit ESC: Exit</pre> |
| Version 2.18.126                                                                                                    | 3. Copyright (C) 2018 Ame                                                                                                    | erican Megatrends, Inc.                                                                                                    |

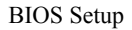

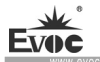

#### • System temperature

To detect and display environment system temperature of the motherboard.

• CPU temperature

To detect and display current CPU core temperature.

# • CPU FAN Speed

To display rotation speed of current motherboard CPU fan (CPUFAN1).

# • System Fan1 Speed

To detect and display rotation speed of current motherboard system fan (SYSFAN1).

# • CPU Vcore

To detect and display working voltage of current motherboard CPU core voltage.

# • Memory Vcore

To detect and display voltage value of current motherboard memory.

#### • V12.0/V5.0/V3.3

To detect and display working voltage values of various primary voltages of ATX power supply.

# • VBAT

To detect and display voltage value of current motherboard battery.

# Super IO Configuration

This item provides configuration of COM ports (COM1 $\sim$ 2).

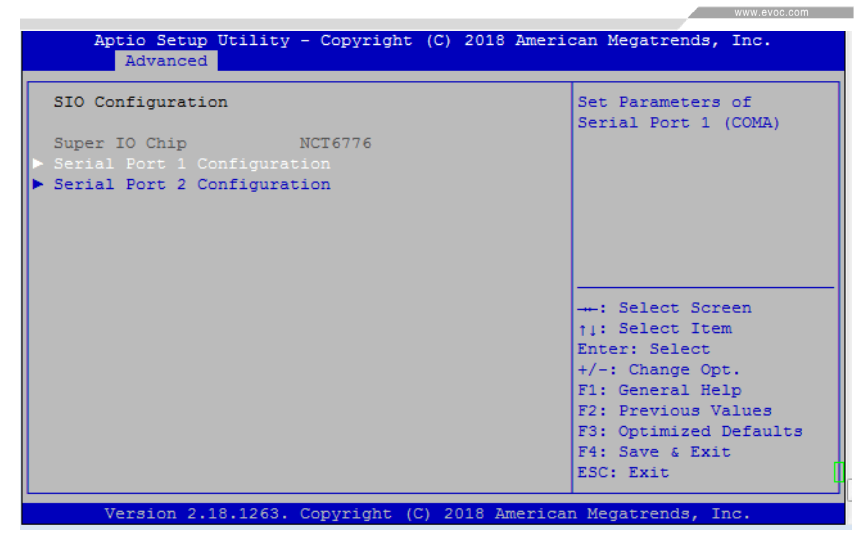

# • Serial Port 1~2 Configuration

| Aptio Setup Utility - Copyright (C) 2017 American Megatrends, Inc.<br>Advanced |                                                          |                                                                                                    |
|--------------------------------------------------------------------------------|----------------------------------------------------------|----------------------------------------------------------------------------------------------------|
| Serial Port 1 Configurat                                                       | ion                                                      | Enable or Disable<br>Serial Port (COM)                                                                                                    |
| Serial Port<br>Device Settings<br>Serial Mode<br>Change Settings               | [Enabled]<br>IO=3F8h; IRQ=4;<br>[232/422 Port]<br>[Auto] |                                                                                                    |
|                                                                                |                                                          | <pre>: Select Screen ↑↓: Select Item Enter: Select +/-: Change Opt. F1: General Help F2: Previous Values F3: Optimized Defaults F4: Save &amp; Exit ESC: Exit</pre> |
| Version 2.18.1263. Copyright (C) 2017 American Megatrends, Inc.                |                                                          |                                                                                                    |

#### ♦ Serial Port

Control switch of current COM port.

# ♦ Device Settings

To indicate current resource configuration of COM port.

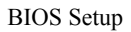

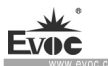

# ♦ Serial Mode

To change COM mode to 232 or 485/422 mode.

# > COM3-COM6 Configuration

To set up resources of COM ports  $3 \sim 6$ .

| Aptio Setup Utility - Copyright (C) 2018 American Megatrends, Inc.<br>Advanced                                                                                 |                                                                                                    |  |
|----------------------------------------------------------------------------------------------------|----------------------------------------------------------------------------------------------------|--|
| COM3-COM6 Configuration                                                                                                    | Set Parameters of<br>Serial Port 3                                                                                                    |  |
| <ul> <li>Serial Port 3 Configuration</li> <li>Serial Port 4 Configuration</li> <li>Serial Port 5 Configuration</li> <li>Serial Port 6 Configuration</li> </ul> |                                                                                                    |  |
|                                                                                                    | <pre>: Select Screen 11: Select Item Enter: Select +/-: Change Opt. F1: General Help F2: Previous Values F3: Optimized Defaults F4: Save &amp; Exit ESC: Exit</pre> |  |

# • Serial Port 3~6 Configuration

| Serial Port 3 Config | guration         | Enable or Disable<br>Serial Port (COM) |
|----------------------|------------------|----------------------------------------|
|                      |                  |                                        |
| Device Settings      | IO=200h; IRQ=10; |                                        |
|                      |                  |                                        |
|                      |                  |                                        |
|                      |                  |                                        |
|                      |                  |                                        |
|                      |                  | : Select Screen                        |
|                      |                  | fi: Select Item                        |
|                      |                  | t/-: Change Opt                        |
|                      |                  | F1: General Help                       |
|                      |                  | F2: Previous Values                    |
|                      |                  | F3: Optimized Defaults                 |
|                      |                  | F4: Save & Exit                        |
|                      |                  | ECC. Ente                              |

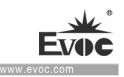

#### ♦ Serial Port

Control switch of current COM port.

## ♦ Device Settings

To indicate current resource configuration of COM port.

#### > Serial Port Console Redirection

This option provides configuration of COM port redirection function.

| Aptio Setup Utility - Copyright (C) 2017 A<br>Advanced                    | merican Megatrends, Inc.                                                                                                    |
|---------------------------------------------------------------------------|----------------------------------------------------------------------------------------------------|
| COMO<br>Console Redirection [Disabled]<br>► Console Redirection Settings_ | Console Redirection<br>Enable or Disable.                                                                                                    |
|                                                                           | : Select Screen<br><pre>: Select Item Enter: Select +/-: Change Opt. F1: General Help F2: Previous Values F3: Optimized Defaults F4: Save &amp; Exit ESC: Exit</pre> |

#### • Console Redirection

The control switch of COM port redirection function.

# • Console Redirection Settings

This option provides configuration of COM port redirection function.

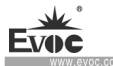

| COM0                  |            | Emulation: ANSI:        |
|-----------------------|------------|-------------------------|
| Console Redirection S | Settings   | Extended ASCII char     |
|                       | -          | set. VT100: ASCII char  |
|                       |            | set. VT100+: Extends    |
| Bits per second       | [115200]   | VT100 to support color, |
| Data Bits             | [8]        | function keys, etc.     |
| Parity                | [None]     | VT-UTF8: Uses UTF8      |
| Stop Bits             | [1]        | encoding to map Unicode |
| Flow Control          | [None]     |                         |
| VT-UTF8 Combo Key     | [Enabled]  |                         |
| Support               |            | : Select Screen         |
| Recorder Mode         | [Disabled] | †↓: Select Item         |
| Resolution 100x31     | [Disabled] | Enter: Select           |
| Putty KeyPad          | [VT100]    | +/-: Change Opt.        |
|                       |            | F1: General Help        |
|                       |            | F2: Previous Values     |
|                       |            | F3: Optimized Defaults  |
|                       |            | F4: Save & Exit         |
|                       |            | ESC: Exit               |

## ♦ Terminal Type

To set up terminal type; default: ANSI.

# ♦ Bits per second

To set up baud rate; default: 115200.

## ♦ Data Bits

To set up data bit width; configuration: 8.

#### ♦ Parity

To set up parity; default: None.

#### ♦ Stop Bits

To set up stop bits; default: 1.

#### ♦ Flow Control

To set up flow control; default: None.

The keyboard definitions of different COM port redirection terminals may be incompatible with each other, which has to do with the COM port redirection terminal  $\cdot 40 \cdot \text{EC0-1818-C236}$ 

software itself. If keyboard key incompatibility exists, please use the combo keys described below to replace the original keyboard function.

| Key or Function | Sequence     |
|-----------------|--------------|
| Home            | <esc>h</esc> |
| End             | <esc>k</esc> |
| Insert          | <esc>+</esc> |
| Delete          | <esc>-</esc> |
| Page Up         | <esc>?</esc> |
| Page Down       | <esc>/</esc> |
| F1              | <esc>1</esc> |
| F2              | <esc>2</esc> |
| F3              | <esc>3</esc> |
| F4              | <esc>4</esc> |
| F5              | <esc>5</esc> |
| F6              | <esc>6</esc> |
| F7              | <esc>7</esc> |
| F8              | <esc>8</esc> |
| F9              | <esc>9</esc> |
| F10             | <esc>0</esc> |
| F11             | <esc>!</esc> |
| F12             | <esc>@</esc> |

The function keys of COM port redirection function are shown in the table below:

Note: The COM port redirection function only supports redirection of text interface, does not supports redirection of graphics interface.

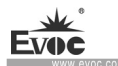

#### > CSM Configuration

| Aptio Setup Utility - Copyright (C) 2017 American Megatrends, Inc.<br>Advanced |                                               |                                   |
|--------------------------------------------------------------------------------|-----------------------------------------------|-----------------------------------|
| Compatibility Support M                                                        | odule Configuration                           | Enable/Disable CSM<br>Support.    |
|                                                                                |                                               |                                   |
| CSM16 Module Version                                                           | 07.81                                         |                                   |
| GateA20 Active<br>Option ROM Messages<br>INT19 Trap Response                   | [Upon Request]<br>[Force BIOS]<br>[Immediate] |                                   |
| Boot option filter                                                             | [UEFI and Legacy]                             | : Select Screen                   |
| Option ROM execution                                                           |                                               | Enter: Select<br>+/-: Change Opt. |
| Network                                                                        | [Do not launch]                               | F1: General Help                  |
| Storage                                                                        | [Legacy]                                      | F2: Previous Values               |
| Video                                                                          | [Legacy]                                      | F3: Optimized Defaults            |
| Other PCI devices                                                              | [Legacy]                                      | F4: Save & Exit<br>ESC: Exit      |
| Version 2.18.1263.                                                             | Copyright (C) 2017 America                    | an Megatrends, Inc.               |

Configuration related to Legacy device compatibility.

#### • CSM Support

Switch to control CSM function.

#### GateA20 Active

To set up action mode of GateA20, a method used to set up access to more than 1MBmemory (expansion memory). When it is set to "Upon Request", BIOS can be used to disable GA20; when it is set to "Always", disabling GA20 is not allowed. The default isUpon Request.

#### • Option ROM Messages

To set up the way to select ROM information display. When it is set to Force BIOS, it isBIOS display method by force; when it is set to Keep Current, the current method is kept. The default is Force BIOS. Force BIOS means ROM information is displayed during ROM initialization; Keep Current (to keep the

current status) means no information is displayed.

#### • INT19 Trap Response

To set up INT19 interrupt capture of signal response. When it is set to Immediate, it means to execute immediately; when it is set to Postponed, it means to postpone. The default is Immediate.

#### Boot option filter

To set up whether to use legacy BIOS or UEFI. The default is compatibility of the both.

#### Network

To set up boot switch of PXE OpROM, whether to use Legacy or UEFI boot. When Do not launch is selected, it means to disable.

#### • Storage

To set up memory format boot switch, whether to select Legacy or UEFI boot. When Do not launch is selected, it means to disable.

#### • Video

To set up boot switch for video display, whether to select Legacy or UEFI boot. WhenDo not launch is selected, it means to disable.

## • Other PCI devices

To set up boot switch for other PCI mounting device, whether to select Legacy or UEFIboot. When Do not launch is selected, it means to disable.

#### > USB Configuration

This option provides configuration about USB controller.

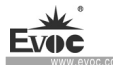

| Aptio Setup Utility<br>Advanced | - Copyright (C) 2017 Ameri | can Megatrends, Inc.                             |
|---------------------------------|----------------------------|--------------------------------------------------|
| USB Configuration               | 4                          | Enables Legacy USB<br>support, AUTO option       |
| USB Module Version              | 19                         | disables legacy support<br>if no USB devices are |
| USB Controllers:                |                            | connected. DISABLE                               |
| USB Devices:                    |                            | devices available only                           |
| 1 Drive                         |                            | for EFI applications.                            |
|                                 | [Enabled]                  |                                                  |
| XHCI Hand-off                   | [Enabled]                  |                                                  |
| USB Mass Storage                | [Enabled]                  |                                                  |
| Driver Support                  |                            |                                                  |
| Port 60/64 Emulation            | [Disabled]                 |                                                  |
| USB hardware delays             |                            |                                                  |
| and time-outs:                  |                            | : Select Screen                                  |
| USB transfer time-out           | [20 sec]                   | ↑↓: Select Item                                  |
| Device reset time-out           | [20 sec]                   | Enter: Select                                    |
| Device power-up delay           | [Auto]                     | +/-: Change Opt.                                 |
|                                 |                            | F1: General Help                                 |
| Mass Storage Devices:           |                            | F2: Previous Values                              |
| SanDisk                         | [Auto]                     | F3: Optimized Defaults                           |
|                                 | •                          | F4: Save & Exit                                  |
|                                 |                            | ESC: Exit                                        |
| Manajar 0 40 4000               |                            |                                                  |

#### • Legacy USB Support

This option is used to support legacy USB devices (keyboard, mouse, storage device, etc). When it is set to Enabled, the USB devices can be used in the OS that does not support USB, such as DOS. When it is set to Disabled, the legacy devices cannot be used in the OS that does not support USB.

Note: USB can be used in EFI application, such as in Shell.

## • XHCI Hand-off

Whether let BIOS take over EHCI control. When the operating system does not support EHCI, BIOS will take the control. Disable by default.

## • USB Mass Storage Driver Support

USB mass storage device setup option. Support enabled by default.

#### • Port 60/64 Emulation

This option controls USB port 64/60 simulation function. When this function is enabled, USB keyboard can type some special combo keys.

· 44 · EC0-1818-C236

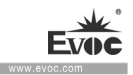

## • USB transfer time-out

This option is used to set maximum time duration for data transmission on USB2.0. If within the time duration, the transmission is not completed, it will report error to EFI. This setup is only effective to EFI, not effective to USB drive under OS.

#### • Device reset time-out

This option is to set maximum time duration need to save device reset on USB2.0 bus. Within the time duration, EFI will check whether storage device can receive command. If the time is out, it is regarded as a storage device error.

#### • Device poer-up delay

This option is to set USB device power-up delay, which means it can be accessed after the delay. If it is set to "Auto", the data is acquired from the device; if it is set to "Manual", users need to enter time by themselves.

#### > Chassis Intrusion Configuration

This option provides configuration related to chassis intrusion detection.

| Aptio Setup Utility - Copyright (C) 2017 American Megatrends, Inc.<br>Advanced |                          |                                                                                                    |
|--------------------------------------------------------------------------------|--------------------------|----------------------------------------------------------------------------------------------------|
| Chassis Intrusion Con                                                          | figuration               | Disabled or Enabled<br>Chassis Intrusion                                                                                                    |
| Chassis Intrusion<br>Configuration                                             |                          | Function.                                                                                                    |
| Clear Chassis<br>Intrusion Event                                               | [No Change]              |                                                                                                    |
| Chassis Intrusion<br>Counts                                                    | 0                        | : Select Screen<br>11: Select Item<br>Enter: Select<br>+/-: Change Opt.<br>F1: General Help<br>F2: Previous Values<br>F3: Optimized Defaults<br>F4: Save & Exit<br>ESC: Exit |
| Version 2.18.126                                                               | 53. Copyright (C) 2017 A | merican Megatrends, Inc.                                                                                                    |

EC0-1818-C236 · 45 ·

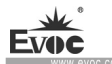

## • Chassis Intrusion Configuration

Whether to enable chassis intrusion detection function.

• Clear Chassis Intrusion Event

To clear chassis intrusion event. Cancel alarm.

• Chassis Intrusion Count

To record chassis intrusion count.

#### > EVOC Features

This option provides configuration of EVOC special functions ("FMI" for short).

| Aptio Setup Utility<br>Advanced                                                     | - Copyright (C)                                     | 2017 Americ  | can Megatrends, Inc.                                                                                                    |
|-------------------------------------------------------------------------------------|-----------------------------------------------------|--------------|----------------------------------------------------------------------------------------------------|
| EVOC Features                                                                       |                                                     |              | Disabled or Enabled FMI<br>Function.                                                                                                    |
| FMI Configuration                                                                   |                                                     |              |                                                                                                    |
| Time Record Support<br>eDisk Support<br>eLogo Support<br>> Special Boot Order Conf. | [Disabled]<br>[Disabled]<br>[Disabled]<br>iguration |              |                                                                                                    |
|                                                                                     |                                                     |              | <pre>: Select Screen 11: Select Item Enter: Select +/-: Change Opt. F1: General Help F2: Previous Values F3: Optimized Defaults F4: Save &amp; Exit ESC: Exit</pre> |
| Version 2.18.1263.                                                                  | Copyright (C) 2                                     | 017 American | n Megatrends, Inc.                                                                                                    |

#### • FMI Configuration

The general switch of FMI function, used to control whether EVOC Features are supported.

# • Time Record Support

· 46 · EC0-1818-C236

This option is used to record the operation time of motherboard.

#### • eDisk Support

This option is used to enable or disable eDisk.

## eLogo support

This option is used to change bootup Logo. Only when eDisk Support is enabled, can this function be realized. The format of LOGO image must be BMP, and the file name must be LOGO.BMP.

#### • Special Boot Order Configuration

This option provides EVOC special boot order configuration.

| Aptio Setup Utilit                                                                 | y - Copyright (C) 2017                                 | American Megatrends, Inc.                                                                                                    |
|------------------------------------------------------------------------------------|--------------------------------------------------------|----------------------------------------------------------------------------------------------------|
| Special Boot Order Con                                                             | figuration                                             | Set the system boot order                                                                                                    |
|                                                                                    |                                                        |                                                                                                    |
| First Boot Device<br>Second Boot Device<br>Third Boot Device<br>Fourth Boot Device | [Hard Disk]<br>[USB-HDD/ZIP]<br>[CD-ROM]<br>[Network]_ |                                                                                                    |
|                                                                                    |                                                        | : Select Screen<br>11: Select Item<br>Enter: Select<br>+/-: Change Opt.<br>F1: General Help<br>F2: Previous Values<br>F3: Optimized Defaults<br>F4: Save & Exit<br>ESC: Exit |
| Version 2.18.1263                                                                  | . Copyright (C) 2017 A                                 | merican Megatrends, Inc.                                                                                                    |

## ♦ Special Boot Order Configuration

The control switch of EVOC special boot order function. Only when this option is set to "Enabled", can the boot order be configured.

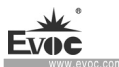

♦ Chipset

This option provides configuration about platform chipset.

| Aptio Setup Utility - Copyright (C) 2017 Americ<br>Main Advanced Chipset Security Boot Save & E | can Megatrends, Inc.<br>xit                                                                                                    |
|-------------------------------------------------------------------------------------------------|----------------------------------------------------------------------------------------------------|
| <ul> <li>System Agent (SA) Configuration</li> <li>PCH-IO Configuration</li> </ul>               | System Agent (SA)<br>Parameters                                                                                                    |
|                                                                                                 | : Select Screen<br>1: Select Item<br>Enter: Select<br>+/-: Change Opt.<br>F1: General Help<br>F2: Previous Values<br>F3: Optimized Defaults<br>F4: Save & Exit<br>ESC: Exit |
| Version 2.18.1263. Copyright (C) 2017 America                                                   | n Megatrends, Inc.                                                                                                    |

# System Agent(SA) Configuration

This option provides configuration of System Agent function.

| Aptio Setup Utility - Copyright (C) 2018 American Megatrends, Inc.<br>Chipset |                      |                                    |
|-------------------------------------------------------------------------------|----------------------|------------------------------------|
| System Agent (SA) Conf:                                                       | iguration            | Memory Configuration<br>Parameters |
| SA PCIe Code Version<br>VI-d                                                  | 2.5.0.0<br>Supported |                                    |
| <ul> <li>Memory Configuration</li> <li>Graphics Configuration</li> </ul>      |                      |                                    |
| Stop Grant<br>Configuration                                                   | [Auto]               |                                    |
| VT-d                                                                          | [Enabled]            | : Select Screen                    |
| CRID Support                                                                  | [Disabled]           | †↓: Select Item                    |
| Above 4GB MMIO BIOS                                                           | [Disabled]           | Enter: Select                      |
| assignment                                                                    |                      | +/-: Change Opt.                   |
| X2APIC Opt Out                                                                | [Disabled]           | F1: General Help                   |
|                                                                               |                      | F2: Previous Values                |
|                                                                               |                      | F3: Optimized Defaults             |
|                                                                               |                      | F4: Save & Exit                    |
|                                                                               |                      | ESC: Exit                          |
| Version 2 19 1262                                                             | Conumiant (C) 20     | 12 American Megatranda Inc         |

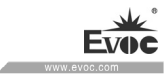

# • Memory Configuration

| Aptio Setup Utilit<br>Chips                                                     | y - Copyright (C) 2018 Amer:<br>et                                                                                                    | ican Megatrends, Inc.                                                                                                    |
|---------------------------------------------------------------------------------|----------------------------------------------------------------------------------------------------|----------------------------------------------------------------------------------------------------|
| Memory Configuration                                                            |                                                                                                    | 4                                                                                                    |
| Memory RC Version<br>Memory Frequency<br>Memory Timings<br>(tCL-tRCD-tRP-tRAS)  | 2.5.0.0<br>2133 MHz<br>15-15-15-35                                                                                                    |                                                                                                    |
| DIMMA1<br>Size<br>Number of Ranks<br>Manufacturer<br>DIMMA2<br>DIMMB1<br>DIMMB2 | Populated & Enabled<br>16384 MB (DDR4)<br>2<br>UnKnown<br>Not Populated / Disabled<br>Not Populated / Disabled<br>Not Populated / Disabled | <pre>: Select Screen 1: Select Item Enter: Select +/-: Change Opt. F1: General Help F2: Previous Values F3: Optimized Defaults F4: Save &amp; Exit ESC: Exit</pre> |

# • Graphics Configuration

| Aptio Setup Utility - Copyright (C) 2018 American Megatrends, Inc.<br>Chipset |                              |                        |  |
|-------------------------------------------------------------------------------|------------------------------|------------------------|--|
| Graphics Configuration                                                        |                              | Graphics turbo IMON    |  |
| Graphics Turbo IMON                                                           | 31                           | supported (14-31)      |  |
| Current                                                                       |                              |                        |  |
| Skip Scaning of                                                               | [Disabled]                   |                        |  |
| External Gfx Card                                                             |                              |                        |  |
|                                                                               |                              |                        |  |
| Primary Display                                                               | [Auto]                       |                        |  |
| Select PCIE Card                                                              | [Auto]                       |                        |  |
| <ul> <li>External Gfx Card Prima</li> </ul>                                   | ary Display Configuration    |                        |  |
| Internal Graphics                                                             | [Auto]                       |                        |  |
| GTT Size                                                                      | [8MB]                        |                        |  |
| Aperture Size                                                                 | [256MB]                      |                        |  |
| DVMT Pre-Allocated                                                            | [32M]                        |                        |  |
| DVMT Total Gfx Mem                                                            | [256M]                       |                        |  |
| Gfx Low Power Mode                                                            | [Enabled]                    |                        |  |
| VDD Enable                                                                    | [Enabled]                    | : Select Screen        |  |
| PM Support                                                                    | [Enabled]                    | ↑↓: Select Item        |  |
| PAVP Enable                                                                   | [Enabled]                    | Enter: Select          |  |
| Cdynmax Clamping                                                              | [Enabled]                    | +/-: Change Opt.       |  |
| Enable                                                                        |                              | F1: General Help       |  |
| Cd Clock Frequency                                                            | [675 Mhz]                    | F2: Previous Values    |  |
| IUER Button Enable                                                            | [Disabled]                   | F3: Optimized Defaults |  |
| LCD Control                                                                   |                              | F4: Save & Exit        |  |
|                                                                               |                              | ESC: Exit              |  |
|                                                                               |                              |                        |  |
| Version 2.18.1263.                                                            | . Copyright (C) 2018 America | an Megatrends, Inc.    |  |

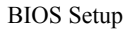

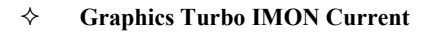

Graphical core frequency IMON flow control options.

#### ♦ Skip Scaning of External Gfx Card

Switch control option to skip scanning of external Gfx

#### ♦ Primary Display

To set primary display device. The options are: IGD (integrated graphics card),

PCIE (independent display PCIEX1), HG (Mixed graphics display function)

#### ♦ Select PCIE Card

Control option to select control platform for PCIE card.

#### ♦ External Gfx Card Primary Display Configuration

Priority control options for external video card display.

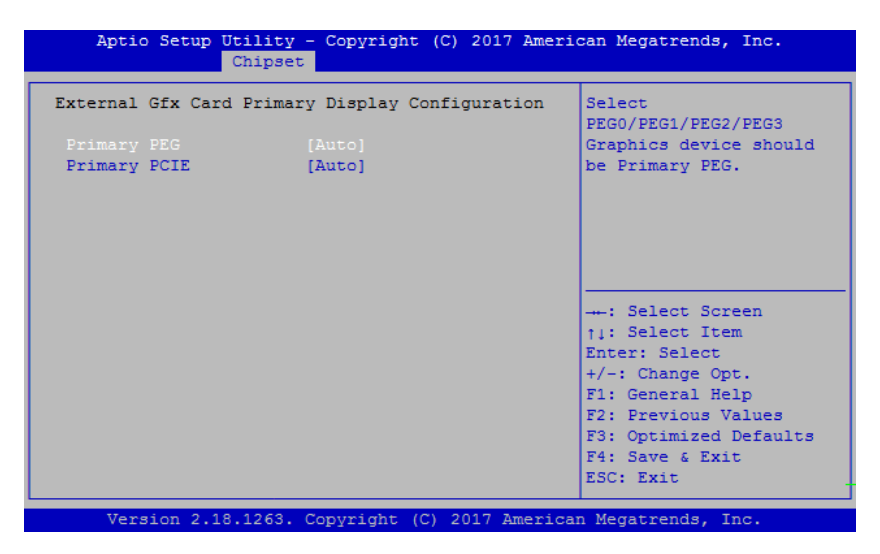

#### ♦ Internal Graphics

The control switch of integrated graphics card.

#### ♦ GTT Size

To set up capacity of video memory of integrated graphics card.

# ♦ Aperture Size

· 50 · EC0-1818-C236

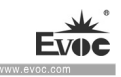

To set up video memory capacity of integrated graphics card.

#### ♦ DVMT Pre-Allocated

To set up shared initial value of video memory.

# ♦ DVMT Total Gfx Mem

To set up the maximum value of share video memory.

#### ♦ Gfx Low Power Mode

Switch control options applicable to video card mode setup trigger.

#### ♦ VDD Enable

Switch control options for display of power supply VDD.

#### ♦ PM Support

Power management control switch options.

# ♦ PAVP Enable

Intel intelligent audio technology.

#### ♦ LCD Control

Port setup for priority output for VGA/DVI/HDMI display ports at BIOS/DOS

stage.

| Aptio Setup Utilit<br>Chips    | ry - Copyright (C) 2018 Amer<br>set | rican Megatrends, Inc.                                                                                                    |
|--------------------------------|-------------------------------------|----------------------------------------------------------------------------------------------------|
| LCD Control                    |                                     | Select the Video Device<br>which will be activated                                                                                                    |
| Primary IGFX Boot<br>Display   |                                     | during POST.<br>This has no effect if                                                                                                    |
| Secondary IGFX Boot<br>Display | [DVI]                               | external graphics<br>present.<br>Secondary boot display<br>selection will appear                                                                               |
|                                |                                     | : Select Screen<br>+: Select Item<br>Enter: Select<br>+/-: Change Opt.<br>F1: General Help<br>F2: Previous Values<br>F3: Optimized Defaults<br>F4: Save & Exit |
|                                |                                     | ESC: Exit                                                                                                    |
| Version 2.18.1263              | . Copyright (C) 2018 Americ         | an Megatrends, Inc.                                                                                                    |

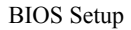

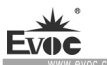

# • VT-d

VT virtual support.

# CRID Support

To control whether Intel SIPP technology is supported via CRID.

## • Above 4GB MMIO BIOS assignment

To enable or disable above 4GB memory map IO BIOS assignment.

## > PCH-IO Configuration

This option provides function configuration of Intel PCH chip.

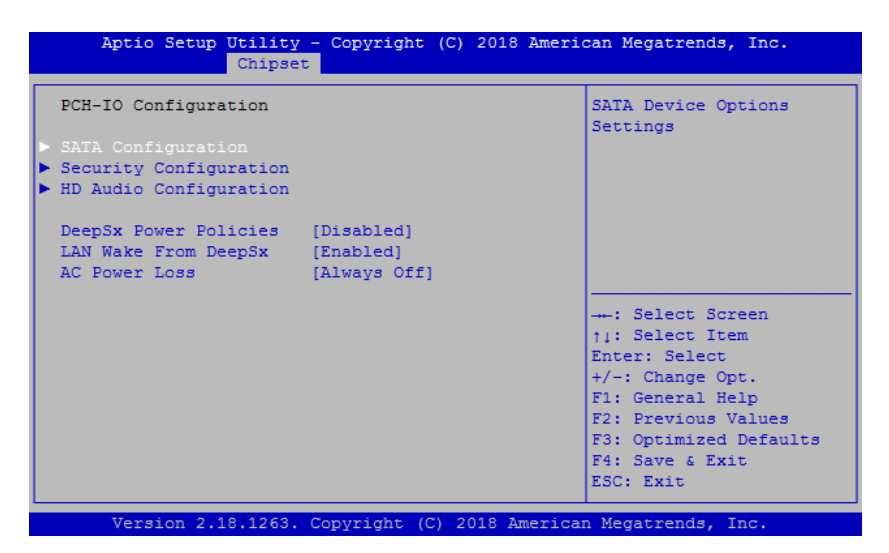

#### SATA Configuration

This option shows the information of HDD connected to the motherboard. It dynamically detects whether there are SATA devices on the motherboard. If a device is connected with the corresponding port, it will display the SATA device type. Otherwise, it will display "Empty".

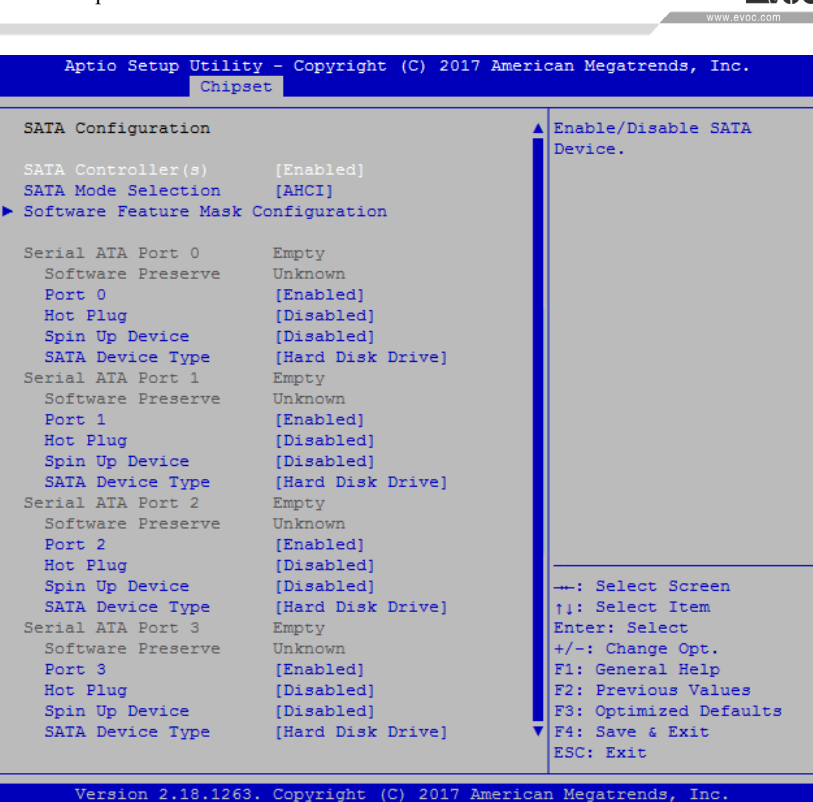

#### • SATA Controller(s)

To enable or disable SATA Controller.

#### • SATA Mode Selection

SATA mode selection. This platform provides IDE and AHCI modes.

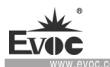

#### • Software Feature Mask Configuration

| Aptio Setup Utility - Copyright (C) 2017 American Megatrends, Inc.<br>Chipset |                    |                                             |
|-------------------------------------------------------------------------------|--------------------|---------------------------------------------|
| Software Feature 1                                                            | Mask Configuration | If enabled, indicates that the HDD password |
|                                                                               |                    | unlock in the OS is                         |
| LED Locate                                                                    | [Enabled]          | enabled.                                    |
|                                                                               |                    |                                             |
|                                                                               |                    |                                             |
|                                                                               |                    |                                             |
|                                                                               |                    |                                             |
|                                                                               |                    | : Select Screen                             |
|                                                                               |                    | ↑↓: Select Item                             |
|                                                                               |                    | Enter: Select                               |
|                                                                               |                    | +/-: Change Opt.                            |
|                                                                               |                    | F1: General Help                            |
|                                                                               |                    | F2: Previous Values                         |
|                                                                               |                    | F3: Optimized Defaults                      |
|                                                                               |                    | F4: Save & Exit                             |
|                                                                               |                    | ESC: Exit                                   |
|                                                                               |                    |                                             |

#### ♦ HDD Unlock

HDD lock control switch.

#### ♦ LED Locate

If enabled, indicates that the LED/SGPIO hardware is attached and ping to locate feature is enabled on the OS.

#### • Port 0~3

The control switch used by SATA  $0\sim3$  ports.

• Hot Plug

Designated control switch for hot plug.

• Spin Up Device

On an edge detect from 0 to 1, the PCH starts a COMRESET initialization sequence to the device.

# • SATA Device Type

Identify the SATA port is connected to Solid State Drive or Hard Disk Drive.

# Security Configuration

· 54 · EC0-1818-C236

| Security Configurati | on         |                                                                         |
|----------------------|------------|-------------------------------------------------------------------------|
|                      |            | Enable will lock bytes<br>38h-3Fh in the                                |
| RTC Lock             |            | lower/upper 128-byte                                                    |
| BIOS Lock            | [Disabled] | bank of RTC RAM                                                         |
|                      |            | : Select Screen<br>†1: Select Item<br>Enter: Select<br>+/-: Change Opt. |
|                      |            | F1: General Help                                                        |
|                      |            | F2: Previous Values                                                     |
|                      |            | F3: Optimized Defaults                                                  |
|                      |            | F4: Save & Exit                                                         |
|                      |            | ESC: Exit                                                               |
|                      |            |                                                                         |

# ♦ RTC Lock

RCT register lock. If high level register of CMOS register needs to be accessed, it must be enabled.

# ♦ BIOS Lock

When it is Enabled, BIOS FLASH will be protected, and write operation is not allowed.

# > HD Audio Configuration

This option provides enabling/disabling of audio port.

| Aptio Setup Utility - Copyright (C) 2017 American Megatrends, Inc.<br>Chipset |                                                                                                    |  |  |
|-------------------------------------------------------------------------------|----------------------------------------------------------------------------------------------------|--|--|
| HD Audio Subsystem Configuration Settings                                     | Control Detection of the HD-Audio device.                                                                                                    |  |  |
|                                                                               | Disabled = HDA will be<br>unconditionally disabled<br>Enabled = HDA will be<br>unconditionally enabled<br>Auto = HDA will be<br>enabled if present,                 |  |  |
|                                                                               | <pre>: Select Screen 11: Select Item Enter: Select +/-: Change Opt. F1: General Help F2: Previous Values F3: Optimized Defaults F4: Save &amp; Exit ESC: Exit</pre> |  |  |
| Version 2.18.1263. Copyright (C) 2017 Amer                                    | ican Megatrends, Inc.                                                                                                    |  |  |

# • DeepSx Power Policies

Control option to control power management item, power management policy under deep sleep state.

## • LAN Wake From DeepSx

LAN Wake-up control option.

## • AC Power Loss

This option could set the system status when the computer is re-electrified after powered off under AC. Power Off: the system stays at power-off status; Power On: the system is automatically powered on; Last State: the system return to the status before power disconnection.

Security

| Aptio Setup Utility - Copyright (C) 2017 American Megatrends, Inc.<br>Main Advanced Chipset <mark>Security</mark> Boot Save & Exit                                                                                                    |                                                                  |  |
|----------------------------------------------------------------------------------------------------|------------------------------------------------------------------|--|
| Password Description                                                                                                    | Set Administrator<br>Password                                    |  |
| If ONLY the Administrator's password is set,<br>then this only limits access to Setup and is<br>only asked for when entering Setup.<br>If ONLY the User's password is set, then this<br>is a power on password and must be entered to<br>boot or enter Setup. In Setup the User will<br>have Administrator rights. |                                                                  |  |
| The password length must be                                                                                                    |                                                                  |  |
| In the following range:<br>Minimum length 2                                                                                                    | : Select Screen                                                  |  |
| Maximum length 20                                                                                                    | Enter: Select<br>+/-: Change Opt.                                |  |
|                                                                                                    | F1: General Help                                                 |  |
| User Password                                                                                                    | F2: Previous Values<br>F3: Optimized Defaults<br>F4: Save & Exit |  |
|                                                                                                    | ESC: Exit                                                        |  |
| Version 2 18 1263 Convright (C) 2017 America                                                                                                    | n Megatrends Inc                                                 |  |

#### Administrator Password

This option is used to set up administrator password.

Note: If only the administrator password is set, the password does not need to be keyed in when entering into Setup program with User account. (i.e. at this time, empty password is effective).

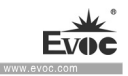

#### User Password

This option is used to set up user password.

Note: If only the user password is set, administrator authority can be obtained after the password is keyed in when entering Setup program. At this time, empty password is ineffective.

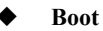

| Aptio Setup Utility - Copyright (C) 2017 American Megatrends, Inc.<br>Main Advanced Chipset Security Boot Save & Exit |            |                        |
|----------------------------------------------------------------------------------------------------|------------|------------------------|
| Boot Configuration                                                                                                    |            | Number of seconds to   |
| Setup Prompt limeout                                                                                                  | 1          | Walt for setup         |
| Sootup Numbock State                                                                                                  | [On]       | activation key.        |
| Quiet Boot                                                                                                    | [DISADIEd] | 65555 (UXFFFF) means   |
| Post Option Deisvition                                                                                                |            | indefinite waiting.    |
| Boot Option Priorities                                                                                                | [Disphled] |                        |
| rast boot                                                                                                    | [DISADIEd] |                        |
| New Boot Option<br>Policy                                                                                             | [Default]  |                        |
|                                                                                                    |            | : Select Screen        |
|                                                                                                    |            | 11: Select Item        |
|                                                                                                    |            | Enter: Select          |
|                                                                                                    |            | +/-: Change Opt.       |
|                                                                                                    |            | F1: General Help       |
|                                                                                                    |            | F2: Previous Values    |
|                                                                                                    |            | F3: Optimized Defaults |
|                                                                                                    |            | F4: Save & Exit        |
|                                                                                                    |            | ESC: Exit              |
|                                                                                                    |            |                        |
| Version 2.18.1263. Copyright (C) 2017 American Megatrends, Inc.                                                       |            |                        |

#### Setup Prompt Timeout

The prompt waiting time for user response after pressing F2.

#### Bootup NumLock State

NumLock keypad LED power-on/off switch.

## > Quiet Boot

Boot mode selection switch, used to enable or disable Quiet Boot function.

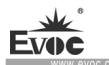

# Boot Option Priorities

This option is used to configure priorities for system boot. Among them, #1

represents highest priority, #n represents lowest priority.

#### > Fast Boot

To enable or disable Fast Boot function.

#### Save & Exit

| Aptio Setup Utility - Copyright (C) 2017 American Megatrends, Inc.<br>Main Advanced Chipset Security Boot Save & Exit |                         |  |
|----------------------------------------------------------------------------------------------------|-------------------------|--|
| Save Options                                                                                                    | Exit system setup after |  |
|                                                                                                    | saving the changes.     |  |
| Discard Changes and Exit                                                                                              |                         |  |
| Save Changes and Reset                                                                                                |                         |  |
| Discard Changes and Reset                                                                                             |                         |  |
| Save Changes                                                                                                    |                         |  |
| Discard Changes                                                                                                    |                         |  |
| Default Options                                                                                                    | : Select Screen         |  |
| Restore Defaults                                                                                                    | †↓: Select Item         |  |
| Save as User Defaults                                                                                                 | Enter: Select           |  |
| Restore User Defaults                                                                                                 | +/-: Change Opt.        |  |
|                                                                                                    | F1: General Help        |  |
| Boot Override                                                                                                    | F2: Previous Values     |  |
| Launch EFI Shell from filesystem device                                                                               | F3: Optimized Defaults  |  |
|                                                                                                    | F4: Save & Exit         |  |
|                                                                                                    | ESC: Exit               |  |
|                                                                                                    |                         |  |

Version 2.18.1263. Copyright (C) 2017 American Megatrends, Inc

#### Save Changes and Reset

This option is used to save changes and reset.

#### Discard Changes and Reset

This option is used to discard changes and reset.

#### Restore Defualts

This option is used to restore defaults.

# 4. Installing the Drivers

Regarding installation of driver program of this product, please refer to the enclosed CD.

When driver program cannot be installed, for example a yellow question mark or exclamation mark appears, it is recommended to install latest patch package of corresponding operating system, or directly install the operating system of latest release version before installing the driver program.

# 5. Appendix

# 5.1 BPI Overview

BPI (BIOS Programming Interface) is a cross-platform, easy-to-maintain software interface specification, which supports access to hardware under the Protected Mode of 32-bit or 64-bit operating system and supports multi-process and multi-threading hardware access. BPI is a bridge between hardware and application software, and its purpose is to provide a unified standard interface for the application layer (in the form of library function, similar to library function of standard C). With BPI, application software engineer do not need to care about the specific hardware solution of the motherboard. The users can use BPI library to rapidly develop their own software products, and when the hardware of the motherboard is upgraded, there is no need to modify the application software or driver and the former software can operate on the new platform normally. BPI has greatly sped up the product development and reduced the maintenance cost. The BPI architecture is shown in the Figure 1 below:

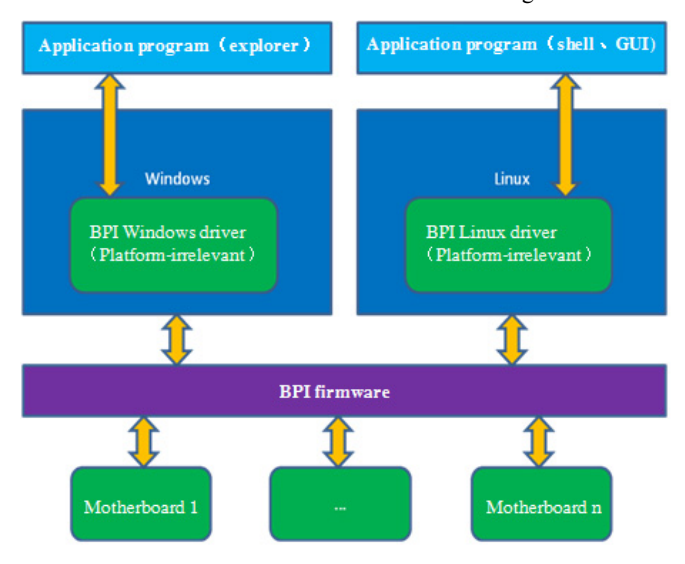

Figure1 BPI Structure

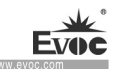

#### 1. Functions supported by BPI

1) Watchdog

Supports Watchdog Startup, Stop and Feed Dog functions.

2) GPIO

Supports GPIO input/output programming.

3) Hardware monitoring

Supports monitoring of motherboard CPU temperature, system temperature, fan rotation speed and motherboard core voltage detection, such as CPU Core voltage, V12.0, battery voltage, and etc.

Users can use BPI library to carry out second development according the application requirements, for example:

- By monitoring CPU temperature: If the temperature is too high, the alarm will be triggered.
- b) To control peripheral devices by GPIO programming.

#### 2. Advantages of BPI

1) Platform Irrelevant

The interface provided by BPI to the application layer, i.e. the BPI library function is irrelevant to the platform. Therefore, when using software developed by BPI library function, there is no need to modify the application software and it can operate on a new platform normally.

2) Security and High Reliability

The BPI library function accessing the hardware is programmed by the motherboard developer and is strictly tested; therefore, it can avoid system malfunction caused by improper operation of the system hardware.

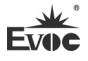

3) Easy Maintenance

Traditional WDT and GPIO programming are closely related to the hardware, with complicated test and debug process and maintenance of software of different platforms; however, the software developed by BPI library requires maintaining only one set of the software.

4) Low Cost

Using the applications developed by BPI will not result in additional hardware and software cost. Application software engineers can conveniently use BPI library function to carry out second development, and do not need to care about access details about hardware, which greatly reduces the development difficulty, shortens development cycle and time-to-market for the system integrator.

Note: User Manual for BPI Test Program under Windows: see "Software\Chinese\BPI\EVOC BPI X" in the enclosed CD. User Manual for BPI Test Program under Linux: see

# "Software\Chinese\BPI\linux\_BPI\_X" in the enclosed CD.

# 5.2 FMI Overview

FMI (Firmware Management Interface) is a management software developed based on BPI specifications. Currently, FMI supports log management eLog function. As for the test program, please refer to the eManager software in the user manual CD.

1) eLog

eLog can record the information of PC operation in details, such as time for first boot, time for completion of test, data of production, On/Off time, total boot times of the system, illegal power-off times, total online time length of the PC, total CPU heartbeat times. The log management information can provide valueable reference information for failure analysis and product upgrade.

· 62 · EC0-1818-C236

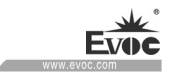

| Common<br>Malfunctions                                   | Items to be Checked                                            |
|----------------------------------------------------------|----------------------------------------------------------------|
| Wanunctions                                              | 1 Disease makes more relative the nerven could be really       |
|                                                          | connected;                                                     |
|                                                          | 2. Please make sure whether the adopted power supply           |
|                                                          | meets the power requirement of the motherboard;                |
|                                                          | 3. Please check whether the CPU has been properly              |
| Unable to power on<br>after connected to<br>power supply | installed and whether the CPU has been buckled properly;       |
|                                                          | 4. Remove and install the memory bank again;                   |
|                                                          | 5. Replace the memory bank;                                    |
|                                                          | 6. Please clear the CMOS according to the Manual;Please        |
|                                                          | make sure whether there are peripheral cards connected,        |
|                                                          | and whether it is normal after removing the peripheral         |
|                                                          | cards;                                                         |
|                                                          | 7. After disconnecting peripheral power supply, wait for at    |
|                                                          | least 30 seconds before reconnecting power supply again.       |
|                                                          | 8. Before reconnecting external power supply, wait at least    |
|                                                          | 30 seconds after disconnecting external power supply.          |
| BIOS Setup cannot be saved                               | Please make sure whether the CMOS battery voltage is           |
|                                                          | lower than 2.8V; if so, replace it with a new battery, set and |
|                                                          | save the BIOS Setup again.                                     |
| No bootable device                                       | 1. Please make sure whether the power cable or data cable      |
|                                                          | of the hard disk is connected properly;                        |
|                                                          | 2. Please make sure whether there are physical damage on       |
| can be found                                             | the hard disk;                                                 |
|                                                          | 3. Please make sure whether operating system has been          |
|                                                          | normally installed in the hard disk.                           |

# 5.3 Troubleshooting and Solutions

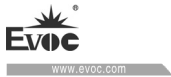

| Dive careen or    | 1. Please make sure whether the memory bank or the        |
|-------------------|-----------------------------------------------------------|
| computer crush    | peripheral card is loose;                                 |
|                   | 2. Try to remove the newly installed hardware, uninstall  |
| occurred when     | the driver or software;                                   |
|                   | 3. Try to replace the memory.                             |
|                   | 1. Please check whether there are bad tracks on the hard  |
|                   | disk by third party software;                             |
| Slow to enter     | 2. Please make sure whether the remaining space on the    |
| operating system  | system partition is enough;                               |
|                   | 3. Please make sure whether the CPU fan is operating      |
|                   | normally.                                                 |
|                   | 1. Please make sure whether the CPU fan is operating      |
|                   | normally;                                                 |
|                   | 2. Please make sure whether the reset button has been     |
|                   | triggered by accident;                                    |
| Sustan            | 3. Please make sure whether the system is affected by     |
| automatically     | virus using anti-virus software;                          |
| automaticany      | 4. Please make sure whether the memory bank or the        |
|                   | peripheral card is loose;                                 |
|                   | 5. Please make sure whether the loading capability of the |
|                   | adopted power supply is enough; please try to replace the |
|                   | power.                                                    |
|                   | 1. Please make sure whether independent power supply is   |
|                   | required on the USB device;                               |
| No USB device can | 2. Please make sure whether ill contact exists on the USB |
| be detected       | port;                                                     |
|                   | 3. Please make sure whether the USB controller in BIOS    |
|                   | Setup has been enabled.                                   |

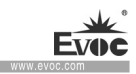

| No PCI card can be<br>detected | 1. Please make sure whether additional power supply is     |
|--------------------------------|------------------------------------------------------------|
|                                | needed on the PCI card;                                    |
|                                | 2. Please make sure whether the operating voltage of the   |
|                                | PCI card is in accord with that supplied by motherboard    |
|                                | (5V by default);                                           |
|                                | 3. Please make sure whether the PCI slot can be identified |
|                                | after replacement.                                         |
| No ISA card can be<br>detected | 1. Please make sure the resources used by ISA card have    |
|                                | been reserved by BIOS according to the ISA card manual.    |
|                                | There are reserving options in BIOS Setup for ISA used I/O |
|                                | or memory resource on most of the motherboards; whether    |
|                                | the IRQ used by ISA card has been reserved in BIOS Setup;  |
|                                | 2. The ISA card usually cannot be identified directly      |
|                                | within system; please choose "Add in Hardware" in the      |
|                                | "Control Panel" in Windows system to set.                  |